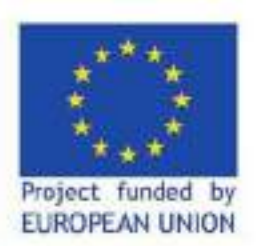

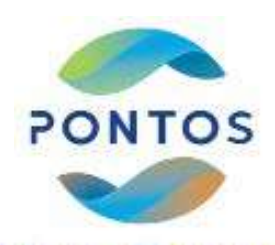

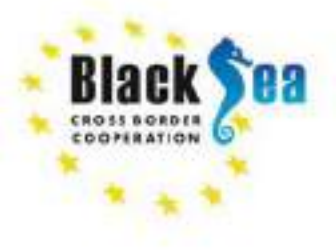

Common borders. Common solutions.

## «Επεξεργασία Δορυφορικών Εικόνων για την Αποτύπωση των Επιπτώσεων Πλημμυρικών Φαινομένων και Παράκτιας Διάβρωσης»

Ζαχόπουλος Κωνσταντίνος, Υπ. Διδάκτορας ΔΠΘ Κόκκος Νικόλαος, Μεταδιδάκτορας ΔΠΘ Συλαίος Γεώργιος, Καθηγητής ΔΠΘ Σεμινάριο εκπαίδευσης ΓΕΩΤΕΕ παράρτημα Ανατολικής Μακεδονίας,

**18 Φεβρούαρίου** 2022

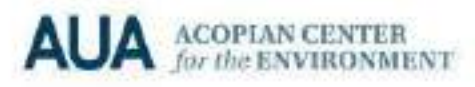

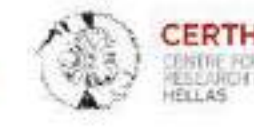

H Se ra tlohovology

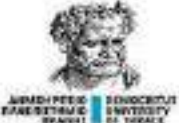

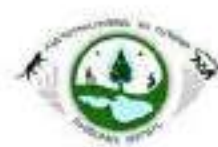

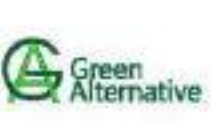

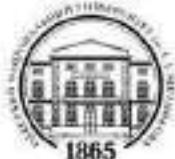

#### Περιεχόμενα

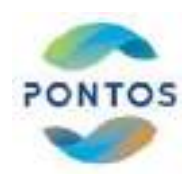

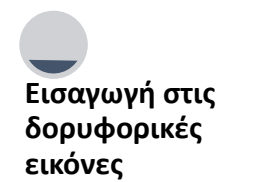

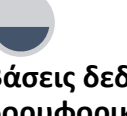

Βάσεις δεδομένων δορυφορικών εικόνων

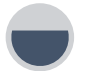

Εργαλεία επεξεργασίας δορυφορικών εικόνων Μεθοδολογία αξιολόγησης πλημμυρικών φαινομένων

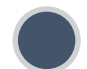

Μεθοδολογία αξιολόγησης παράκτιας διάβρωσης

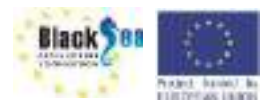

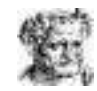

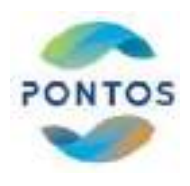

# Βάσεις δορυφορικών εικόνων

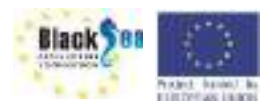

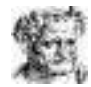

#### Ελεύθερες Βάσεις Δορυφορικών Εικόνων

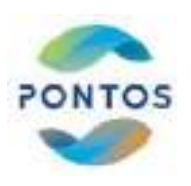

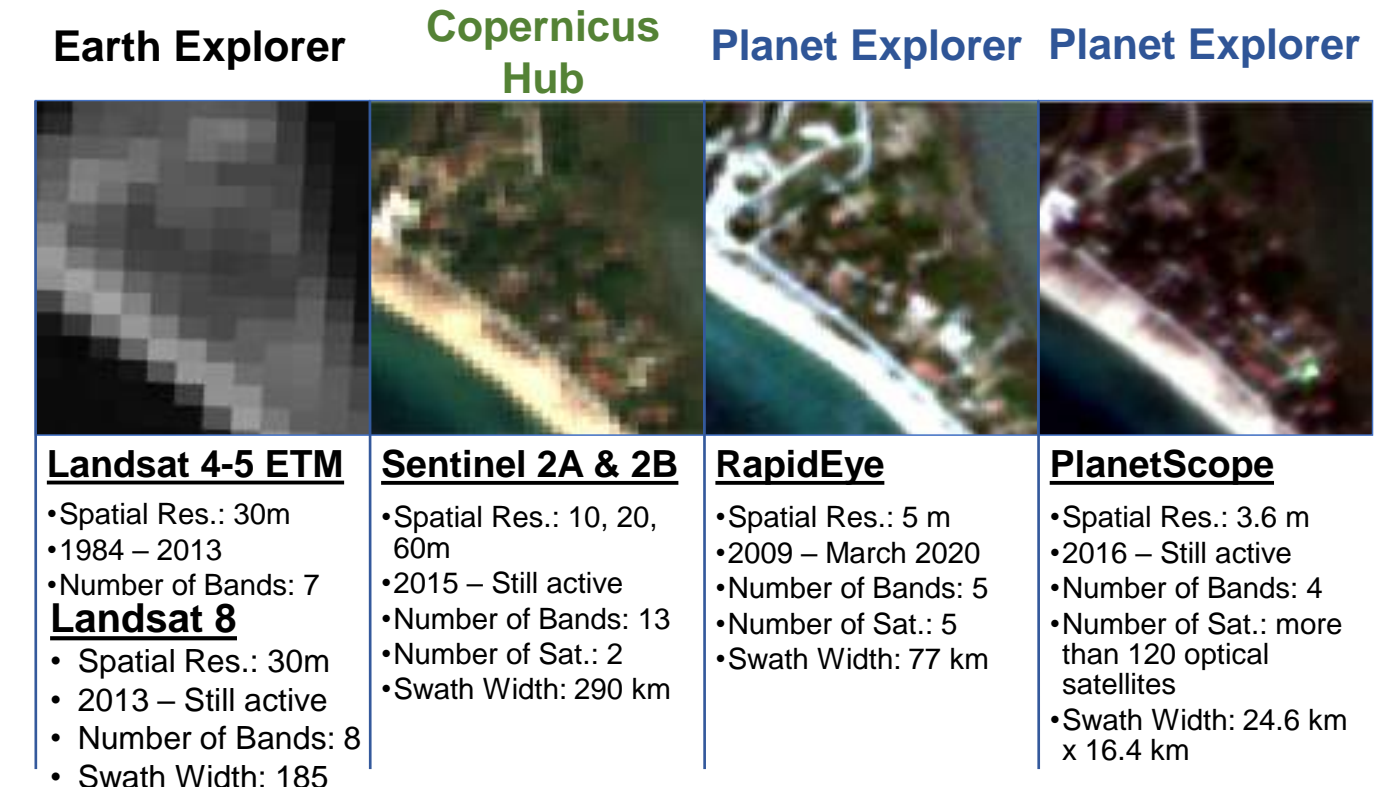

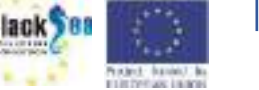

km

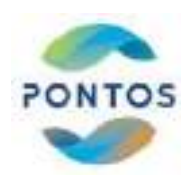

#### Landsat 4-5 TM, Landsat 8 OLI and Sentinel 2 Band lists

| Landsat 4-5 TM   | Wavelength<br>(micrometres) | Resolution<br>(meters) | L  |
|------------------|-----------------------------|------------------------|----|
| Band 1 (Blue)    | 0.45-0.52                   | 30                     | Ва |
| Band 2 (Green)   | 0.52-0.60                   | 30                     | Ва |
| Band 3 (Red)     | 0.63-0.69                   | 30                     | Ва |
| Band 4 (NIR)     | 0.76-0.90                   | 30                     | Ва |
| Band 5 (SWIR-1)  | 1.55-1.75                   | 30                     | Ва |
| Band 6 (Thermal) | 10.40-12.50                 | 120 (30)               | Ва |
| Band 7 (SWIR-2)  | 2.08-2.35                   | 30                     | Ва |

| Landsat 8 OLI              | Wavelength<br>(micrometres) | Resolution<br>(meters) |  |
|----------------------------|-----------------------------|------------------------|--|
| Band 1 (Coastal / Aerosol) | 0.433 – 0.453               | 30                     |  |
| Band 2 (Blue)              | 0.450 – 0.512               | 30                     |  |
| Band 3 (Green)             | 0.525 – 0.600               | 30                     |  |
| Band 4 (Red)               | 0.630 – 0.680               | 30                     |  |
| Band 5 (Near Infrared)     | 0.845 – 0.885               | 30                     |  |
| Band 6 (SWIR)              | 1.560 – 1.660               | 120 (30)               |  |
| Band 7 (SWIR)              | 2.100 - 2.300               | 30                     |  |
| Band 8 (Panchromatic)      | 0.500 - 0.680               | 15                     |  |
| Band 9 (Cirrus)            | 1.360 - 1.390               | 30                     |  |

| Sentinel 2               | wavelength<br>(micrometres) | Resolution<br>(meters) |
|--------------------------|-----------------------------|------------------------|
| Band 1 (coastal aerosol) | 0.44                        | 60                     |
| Band 2 (Blue)            | 0.49                        | 10                     |
| Band 3 (Green)           | 0.56                        | 10                     |
| Band 4 (Red)             | 0.66                        | 10                     |
| Band 5 (Red Edge 1)      | 0.70                        | 20                     |
| Band 6 (Red Edge 2)      | 0.74                        | 20                     |
| Band 7 (Red Edge 3)      | 0.78                        | 20                     |
| Band 8 (NIR)             | 0.83                        | 10                     |
| Band 8A (NIR Vapor)      | 0.86                        | 20                     |
| Band 9 (Water Vapor)     | 0.94                        | 60                     |
| Band 10 (SWIR-Cirrus)    | 1.37                        | 60                     |
| Band 11 (SWIR-1)         | 1.61                        | 20                     |
| Band 12 (SWIR-2)         | 2.20                        | 20                     |

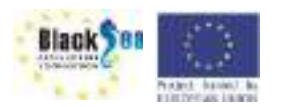

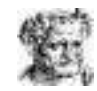

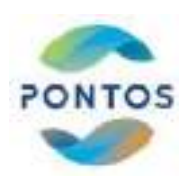

#### Αξιολόγηση πλημμυρικών φαινομένων:

- ✓ Επιλογή εικόνας πρίν και μετά την εκδήλωση του φαινομένου
- Η ευκρίνεια της εικόνας (νεφοκάλυψη)
- ✓ Εικονες με συστή γεω-αναφορά

#### Αξιολόγηση παράκτιας διάβρωσης:

- ✓Η ευκρίνεια της εικόνας (νεφοκάλυψη)
- ✓Η σωστή γεω-αναφορά της εικόνας
- ✓Η εποχικότητα Όλες οι εικόνες που θα ανακτηθούν θα είναι κατά τη διάρκεια των θερινών μηνών

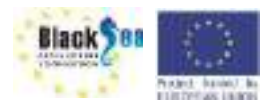

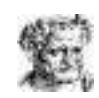

#### Ελεύθερες Βάσεις Δορυφορικών Εικόνων

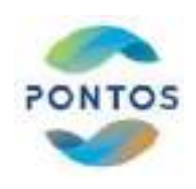

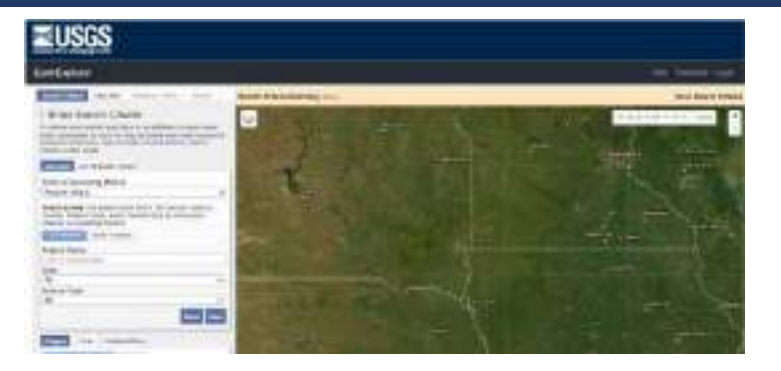

#### https://earthexplorer.usgs.gov/

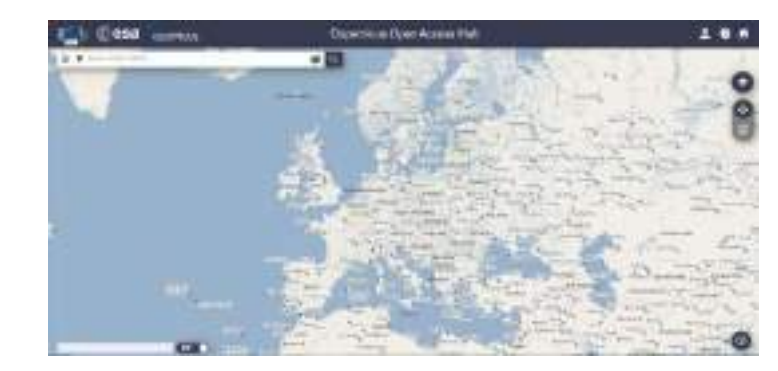

https://scihub.copernicus.eu/dhus/

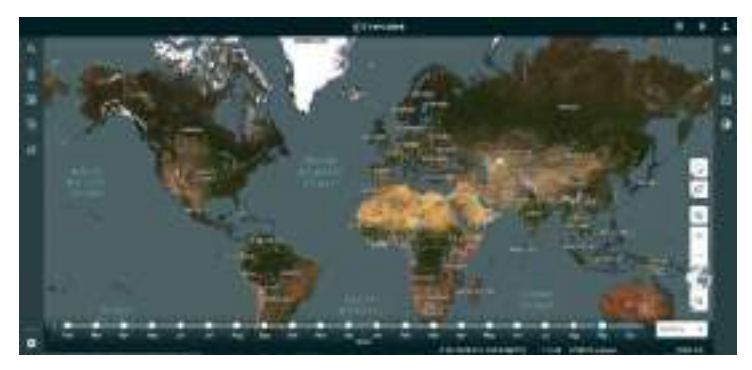

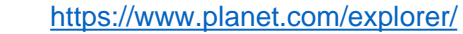

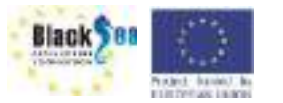

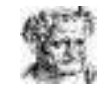

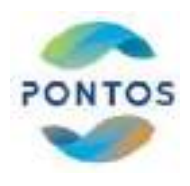

## **Earth Explorer**

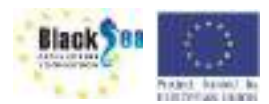

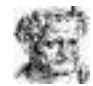

### Εγγραφή στον Earth Explorer

#### https://earthexplorer.usgs.gov/

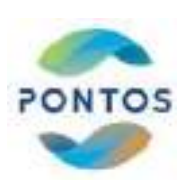

| thEspisrer - Home                                                                                                    |                                                                                                    | Lagh Report 100 feedback (10) |
|----------------------------------------------------------------------------------------------------|----------------------------------------------------------------------------------------------------|-------------------------------|
| and Graile Basies [ Annual Trans ] from ]                                                                                                    | Search Orberia Summery music                                                                                                    | Clear Criteria                |
| Enter Search Criteria<br>nanow your search area: type in an address or place<br>me, enter coordinates or click the map to define your<br>arch area (for advenced map tools, view the tells<br>ournentation), and/or choose a date range. |                                                                                                    | a Second                      |
| Patrickers Patrickers                                                                                                    |                                                                                                    | 1 1 WE -                      |
| Example Stands                                                                                                    | and the second second s |                               |
| Read South Street Street                                                                                                    |                                                                                                    |                               |
| Decree                                                                                                    |                                                                                                    |                               |
| No coordinates selected                                                                                                    |                                                                                                    |                               |
| Use Map And Coordinate Charlestern                                                                                                    |                                                                                                    |                               |
| Result Calerto                                                                                                    | A A A A A A A A A A A A A A A A A A A                                                                                                    |                               |
| sarch there provid ways 18 to providing an                                                                                                    |                                                                                                    |                               |
| sarch months: 14% -                                                                                                    |                                                                                                    |                               |

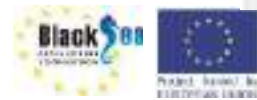

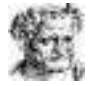

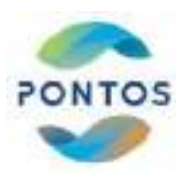

#### Εγγραφή στον Earth Explorer

|                                                                                                    | <b>B</b> Last                                                                                                    |
|----------------------------------------------------------------------------------------------------|----------------------------------------------------------------------------------------------------|
| Luser Registration                                                                                                    |                                                                                                    |
| Use: Cardoniala Instanti insuranti                                                                                                    | terrent to the state balance                                                                                                    |
| Represent we oprimte the set of the rest of the set of the set of  | exter meuro versevened das repruded chicó est as vers, lo man unaso verserone chicano, chicano,<br>este all'aces devenu are retritto a recurs are esteretariad.                                                                |
| To register, prease press a user have and passioned. The                                                                                                    | educated proceed that the regarding process of an electronical processing plant pay, and the                                                                                                    |
| Yer Samel Autor conte use                                                                                                    | AND FINAL AT MAN UNDER, MYNTH HAND FFENND FFENND<br>1870 DIG THE HYDRITIZAT SCONAL AT MY THE WAT Official College                                                                                                    |
| Unervanie                                                                                                    |                                                                                                    |
| Contraction of the Contraction of the Contraction o | Districtive Resourcements                                                                                                    |
| New Personnel                                                                                                    | Indust be halfworen it and 30 citatachore<br>May contain adhabatic and nummir chanacters<br>May contain the following agectal characters<br>period: "                                                                          |
| Cardine New Posswand                                                                                                    | 6 401 0<br>(1997)                                                                                                    |
|                                                                                                    | Password Requirements                                                                                                    |
| Centrum                                                                                                    | video between 0 and 10 interactions ideal restains 10 index for desirability relations ideal restains 10 index care current relations layer contains the following special charactery imprime 1 imprime 1 provid provid provid |

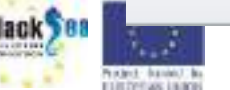

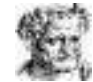

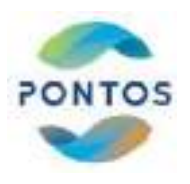

#### Περιήγηση στον Earth Explorer

#### Βήμα 1: Επιλογή τοποθεσίας

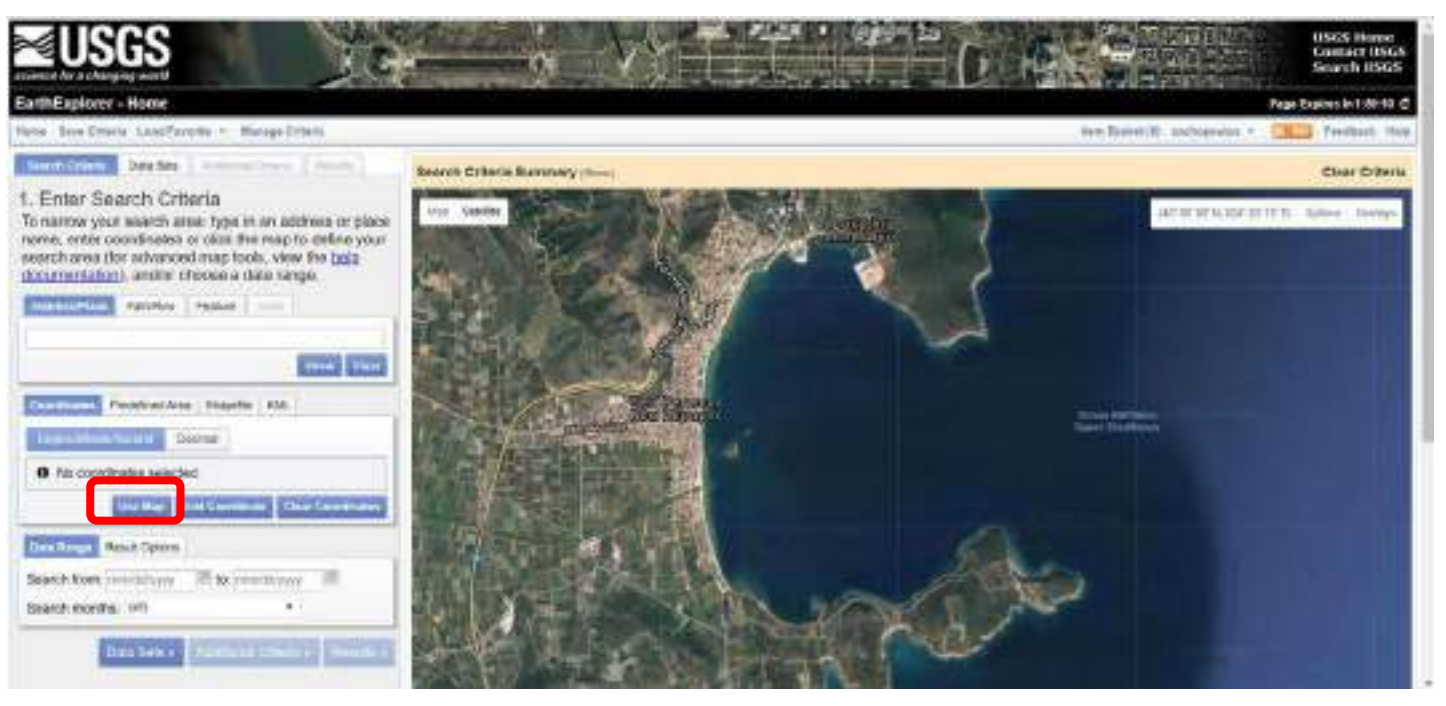

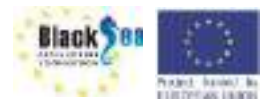

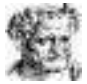

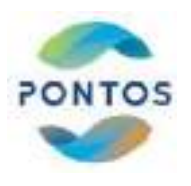

#### Περιήγηση στον Earth Explorer

#### Βήμα 2: Επιλογή χρονικής διάρκειας

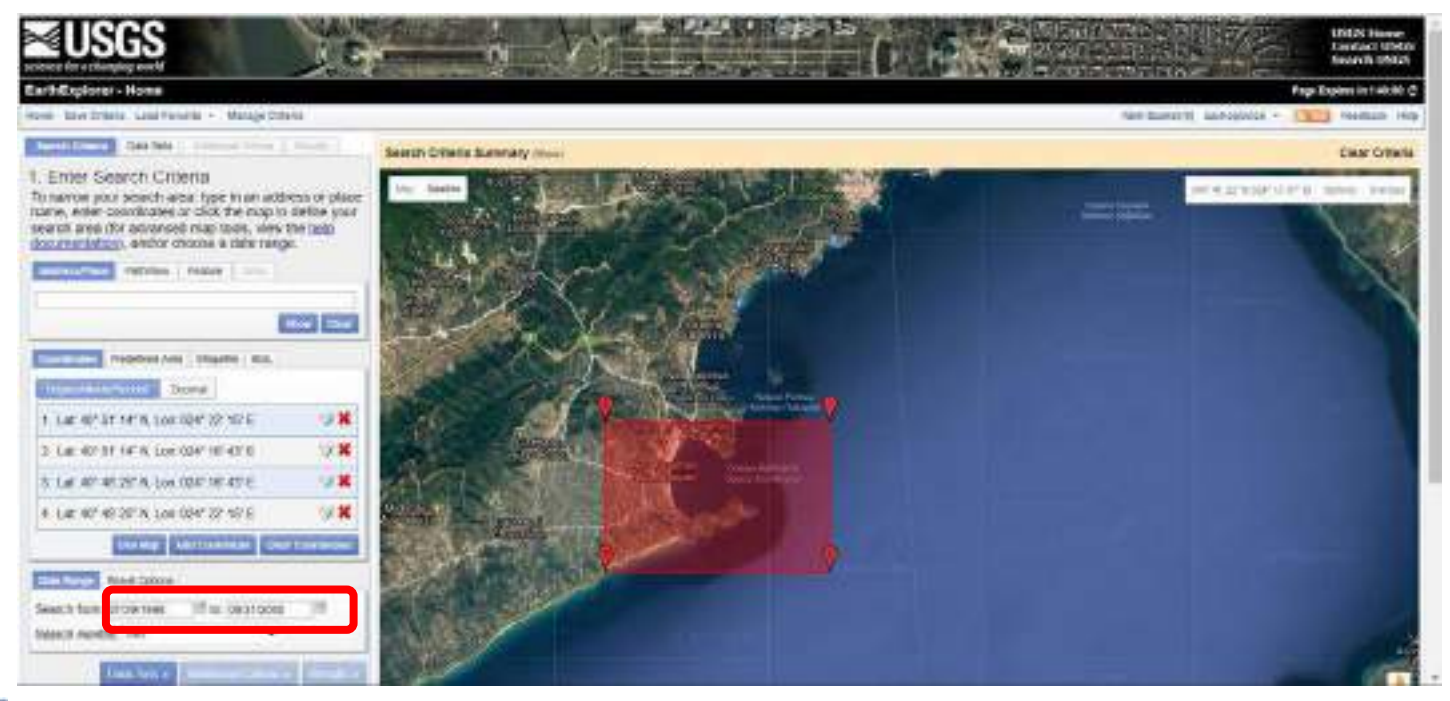

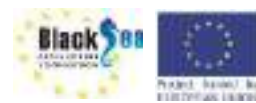

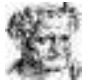

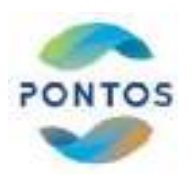

#### Περιήγηση στον Earth Explorer

#### Βήμα 3: Επιλογή Data Set

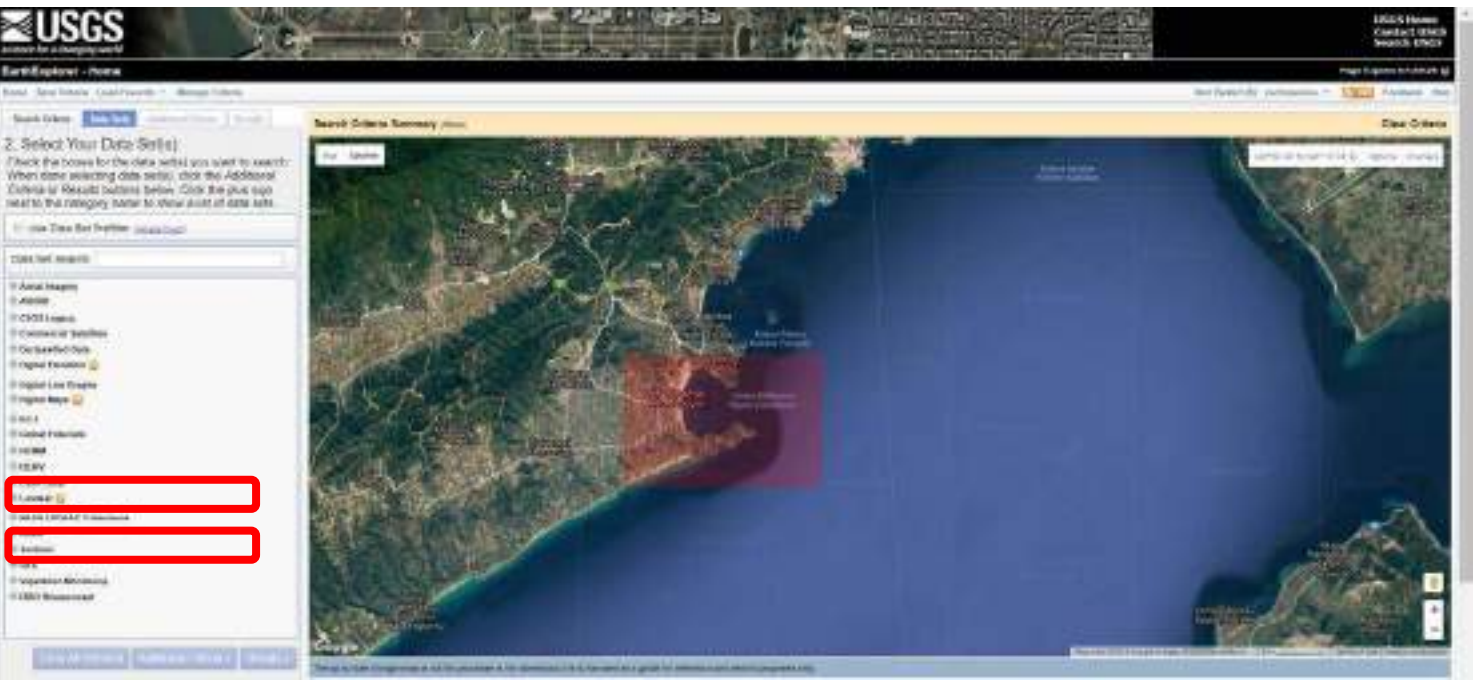

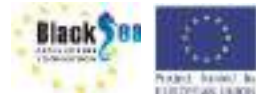

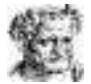

#### Επιλογή Δορυφορικών εικόνων Landsat

#### Bήμα 4: Επιλογή Landsat Data Set

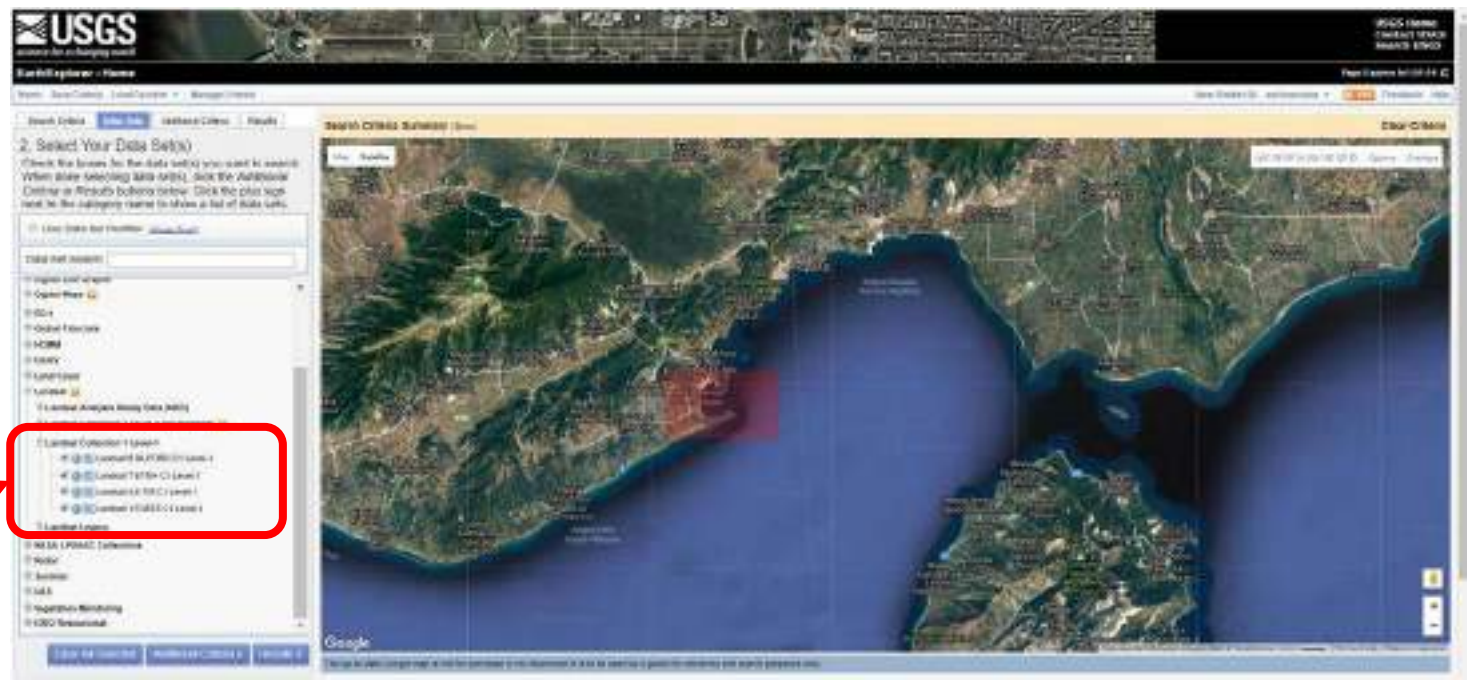

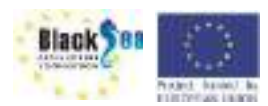

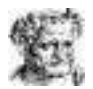

PONTOS

#### Επιλογή Δορυφορικών εικόνων Landsat

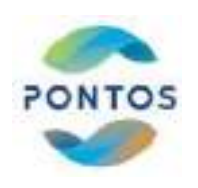

#### Bήμα 5: Επιλογή Landsat Data Set

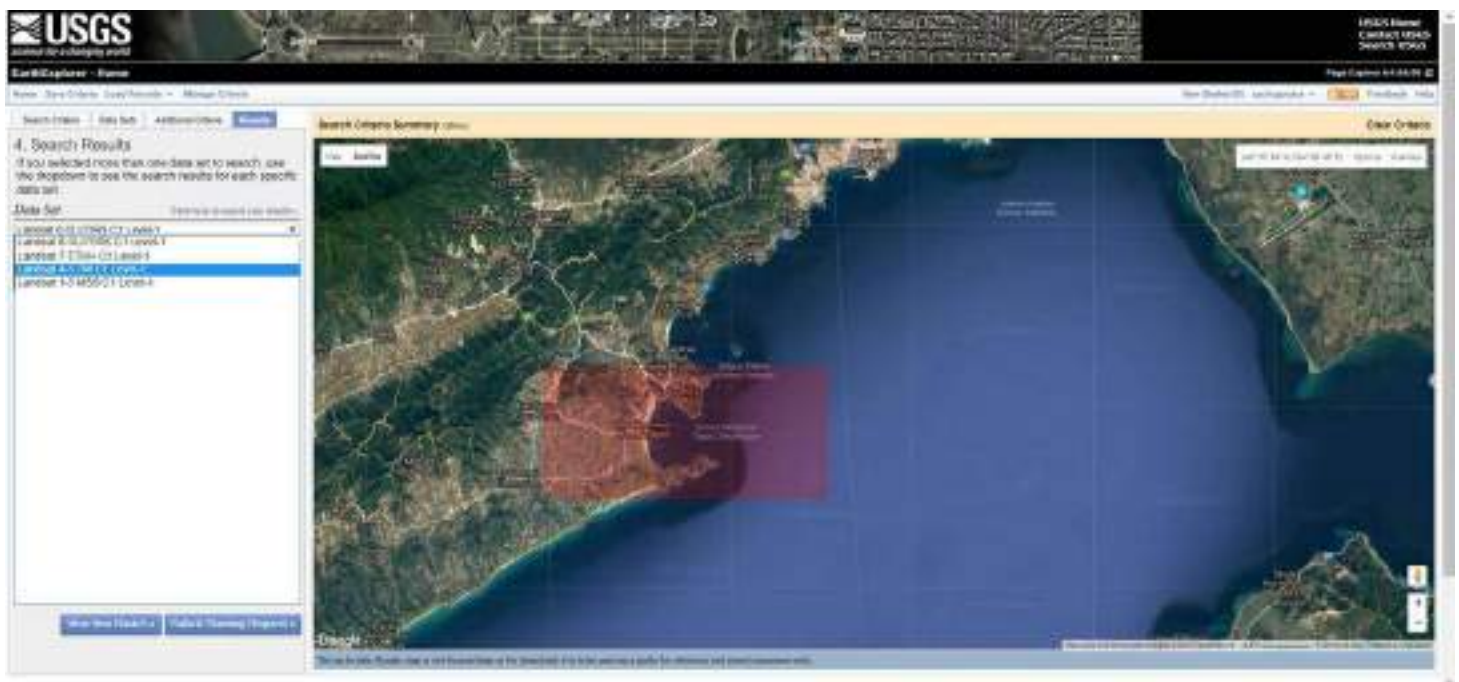

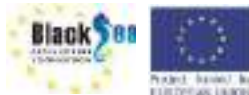

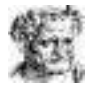

### Επιλογή Δορυφορικών εικόνων Landsat

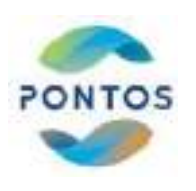

#### Βήμα 6: Επιλογή επιπλέον κριτηρίων

FUELDER AND LARCE

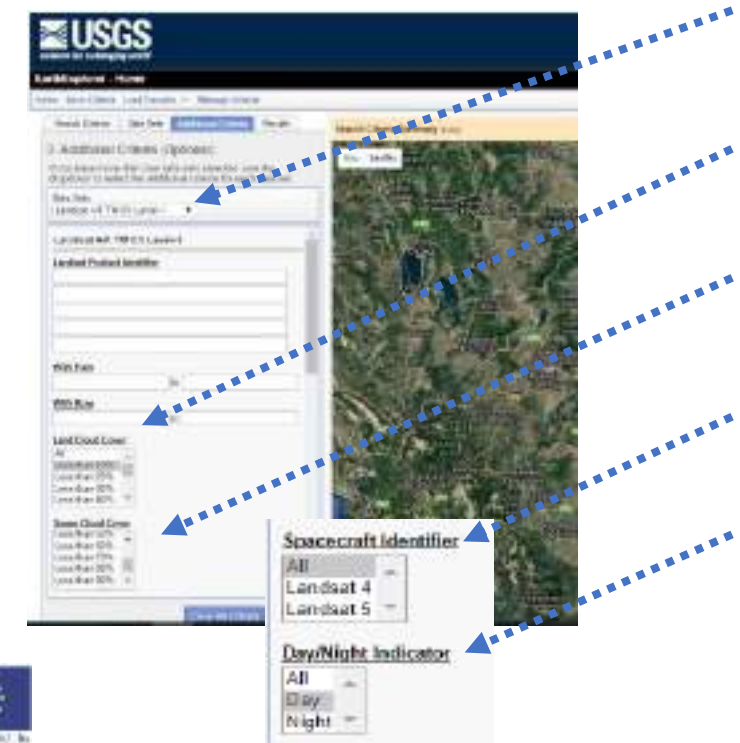

- 1. Επιλογή data set
  - . 2. Νεφοκάλυψη στην χερσαία περιοχή
  - 🔹 3. Νεφοκάλυψη σε όλη την εικόνα
  - 🛃 4. Επιλογή δορυφόρου
  - 💀 5. Επιλογή μέρας ή νύχτας

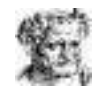

### Λήψη Δορυφορικών εικόνων

#### Βήμα 7: Επιλογή δορυφορικής εικόνας

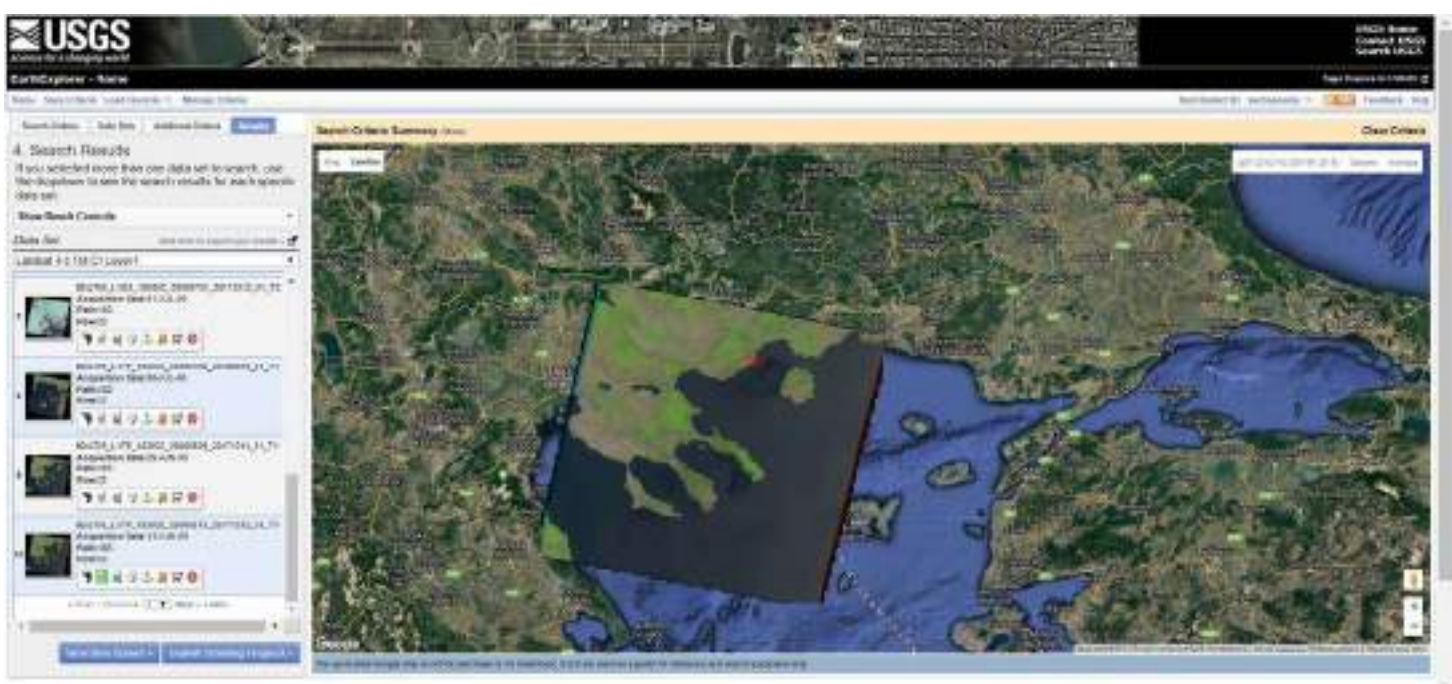

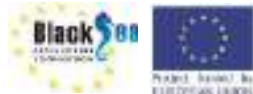

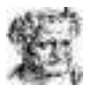

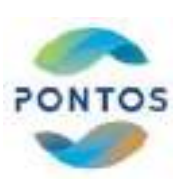

### Λήψη Δορυφορικών εικόνων

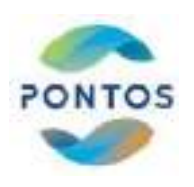

#### Βήμα 8: Λήψη εικόνας Landsat

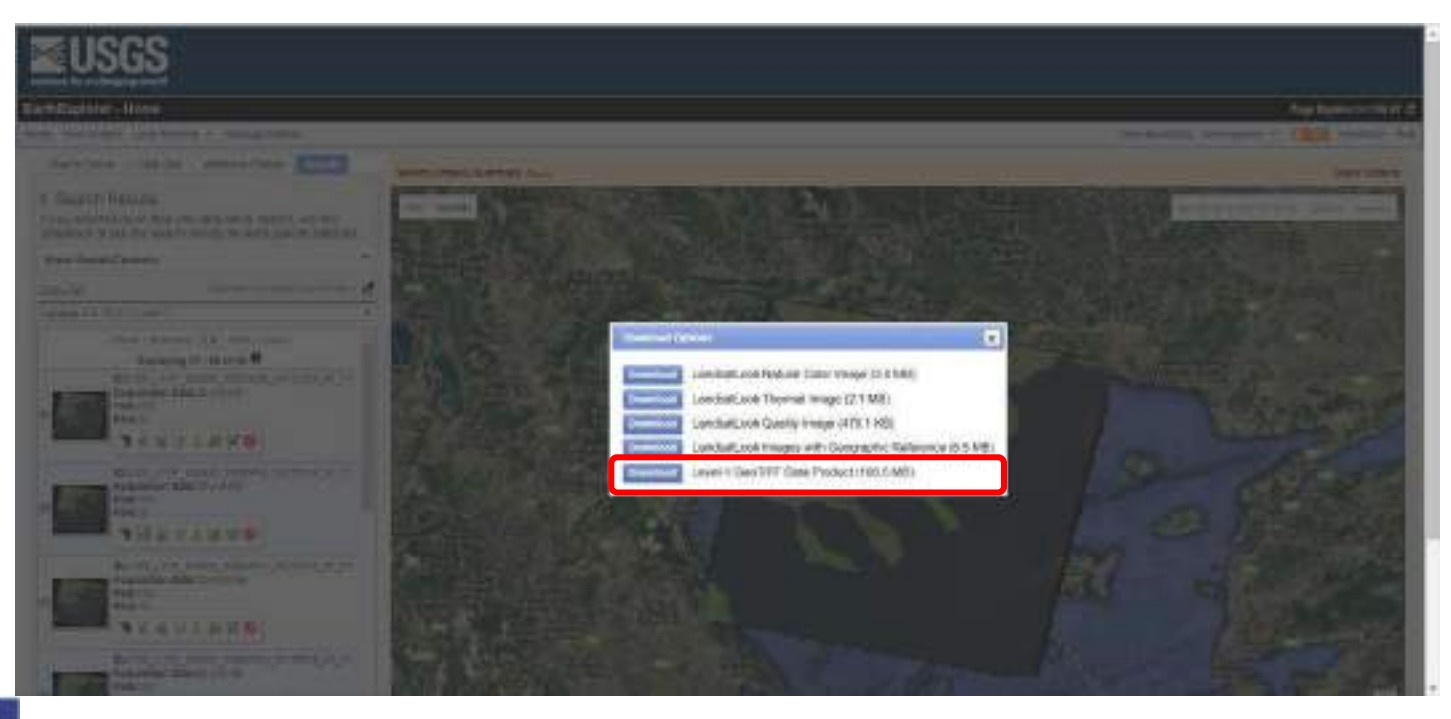

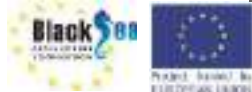

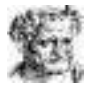

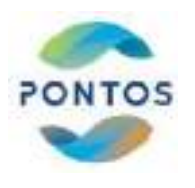

### Ανάλυση ληφθέντος αρχείου Landsat 4-5 TM

#### Βήμα 9: Άνοιγμα ληφθέντος αρχείου

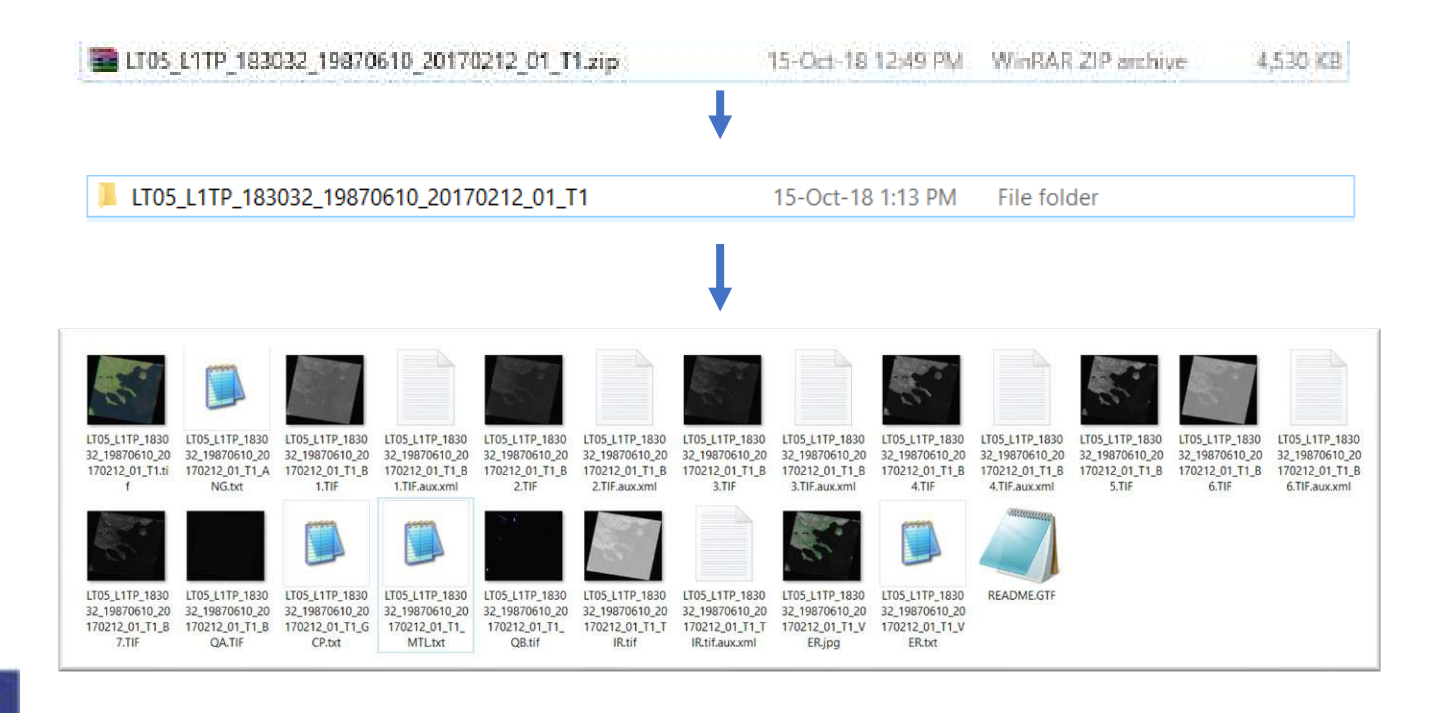

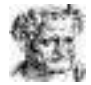

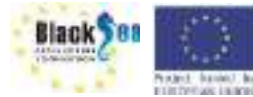

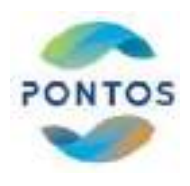

## **Copernicus Open Access Hub**

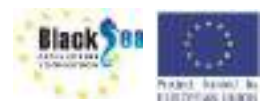

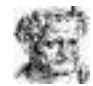

#### Είσοδος στο Copernicus Open Access Hub

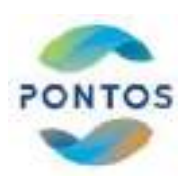

#### https://scihub.copernicus.eu/

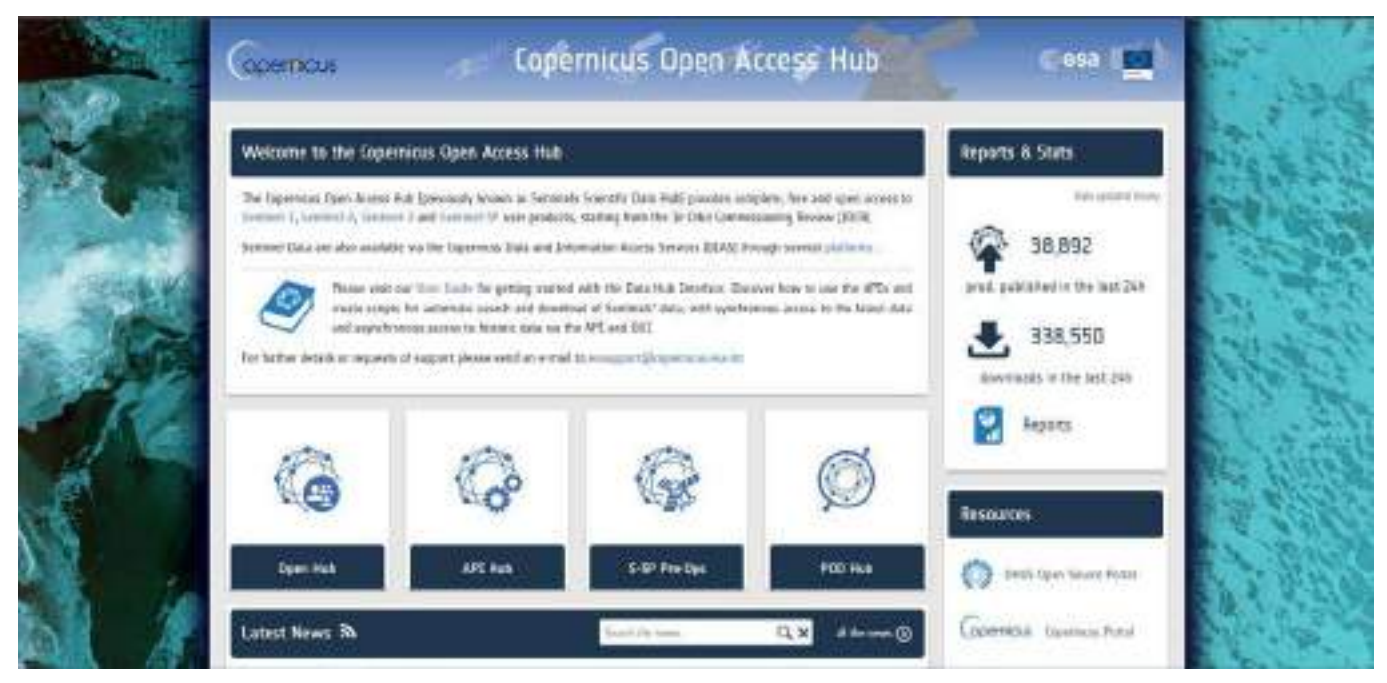

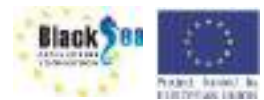

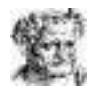

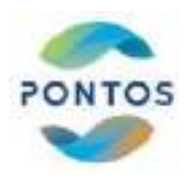

#### Εγγραφή στο Copernicus Open Access Hub

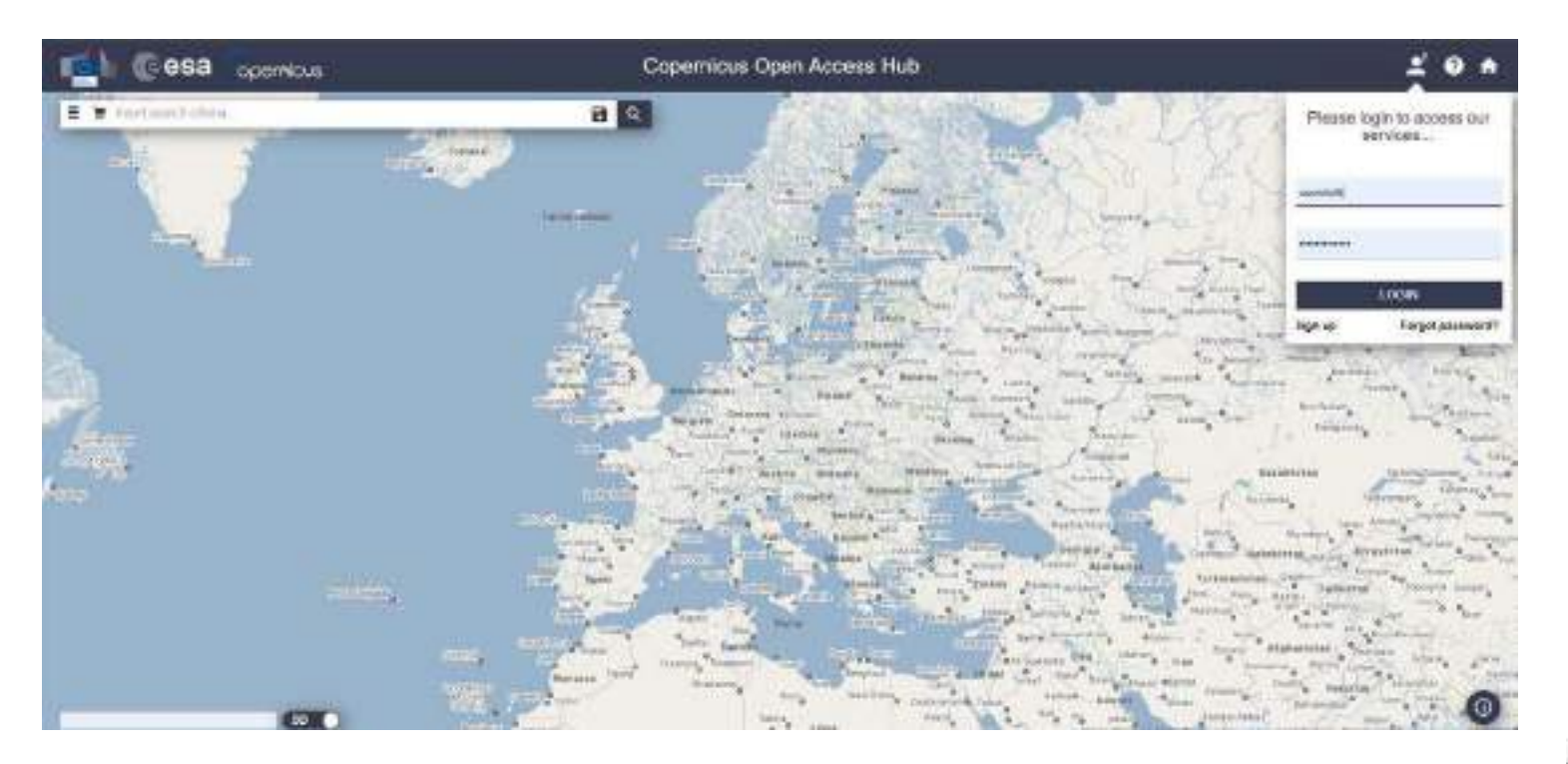

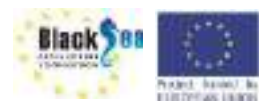

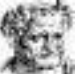

### Ορισμός της περιοχής ενδιαφέροντος

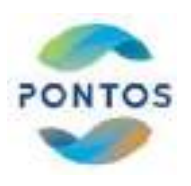

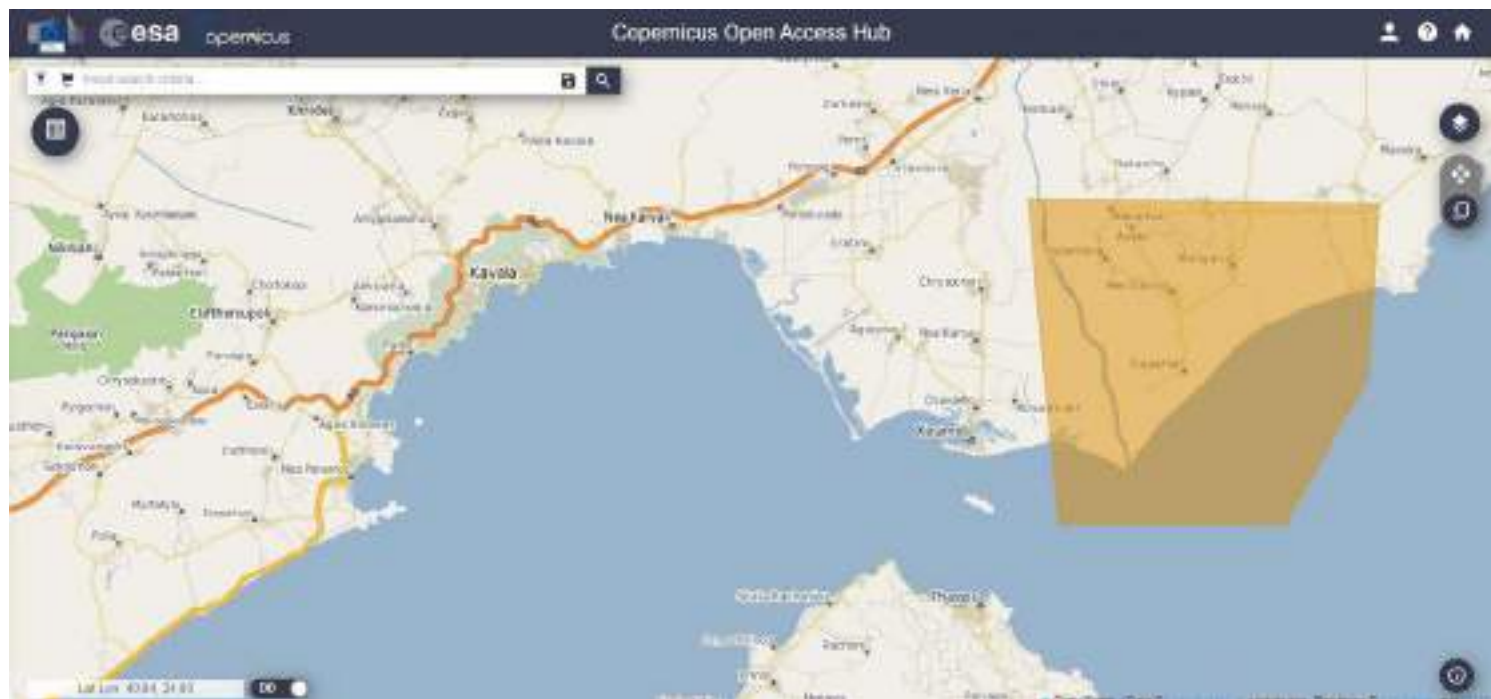

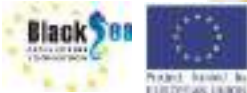

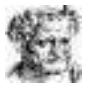

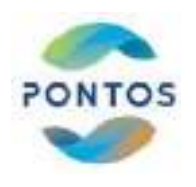

#### Περιήγηση στο Copernicus Open Access Hub

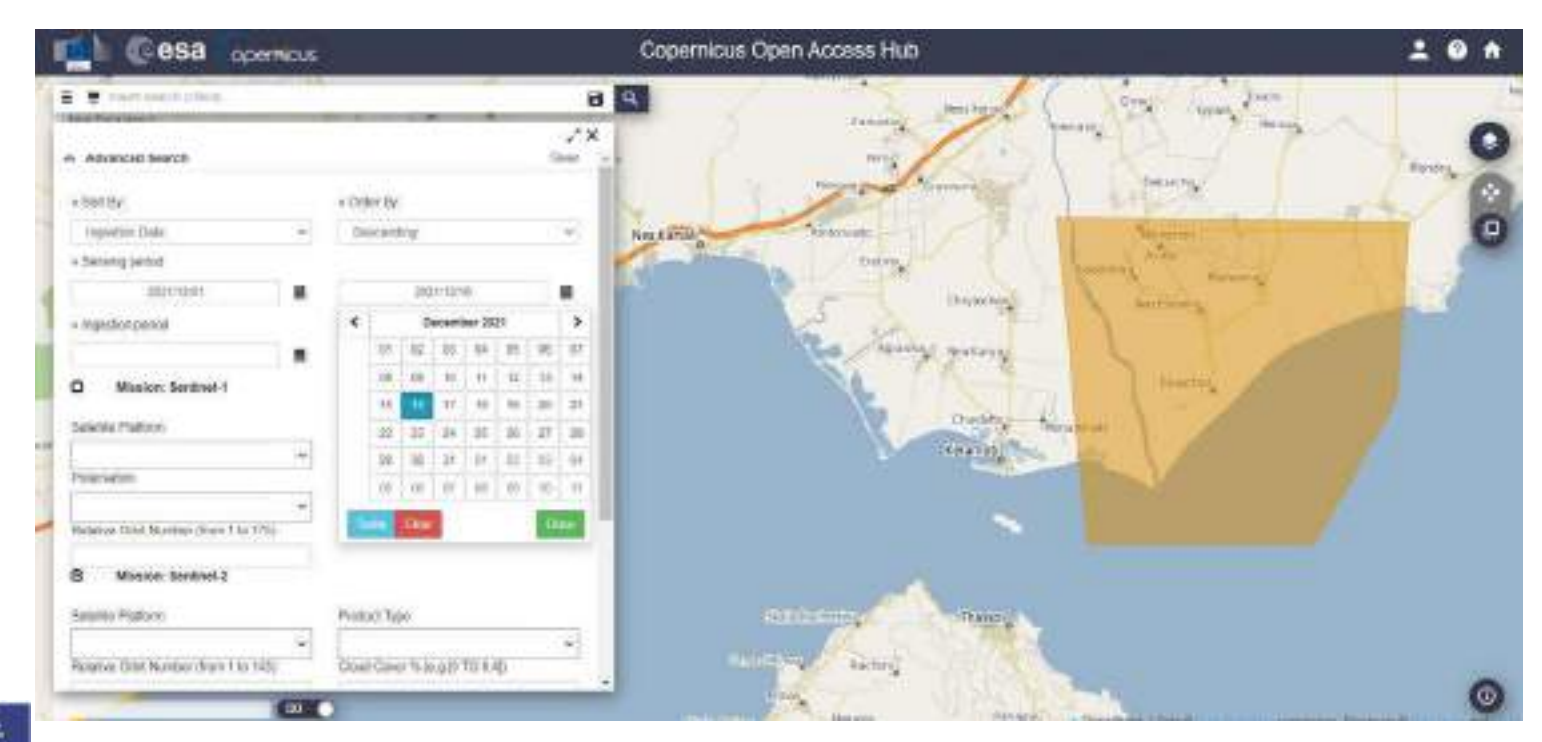

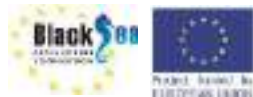

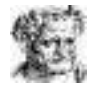

### Επιλογή δορυφορικής εικόνας

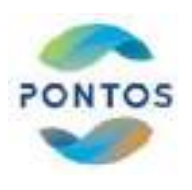

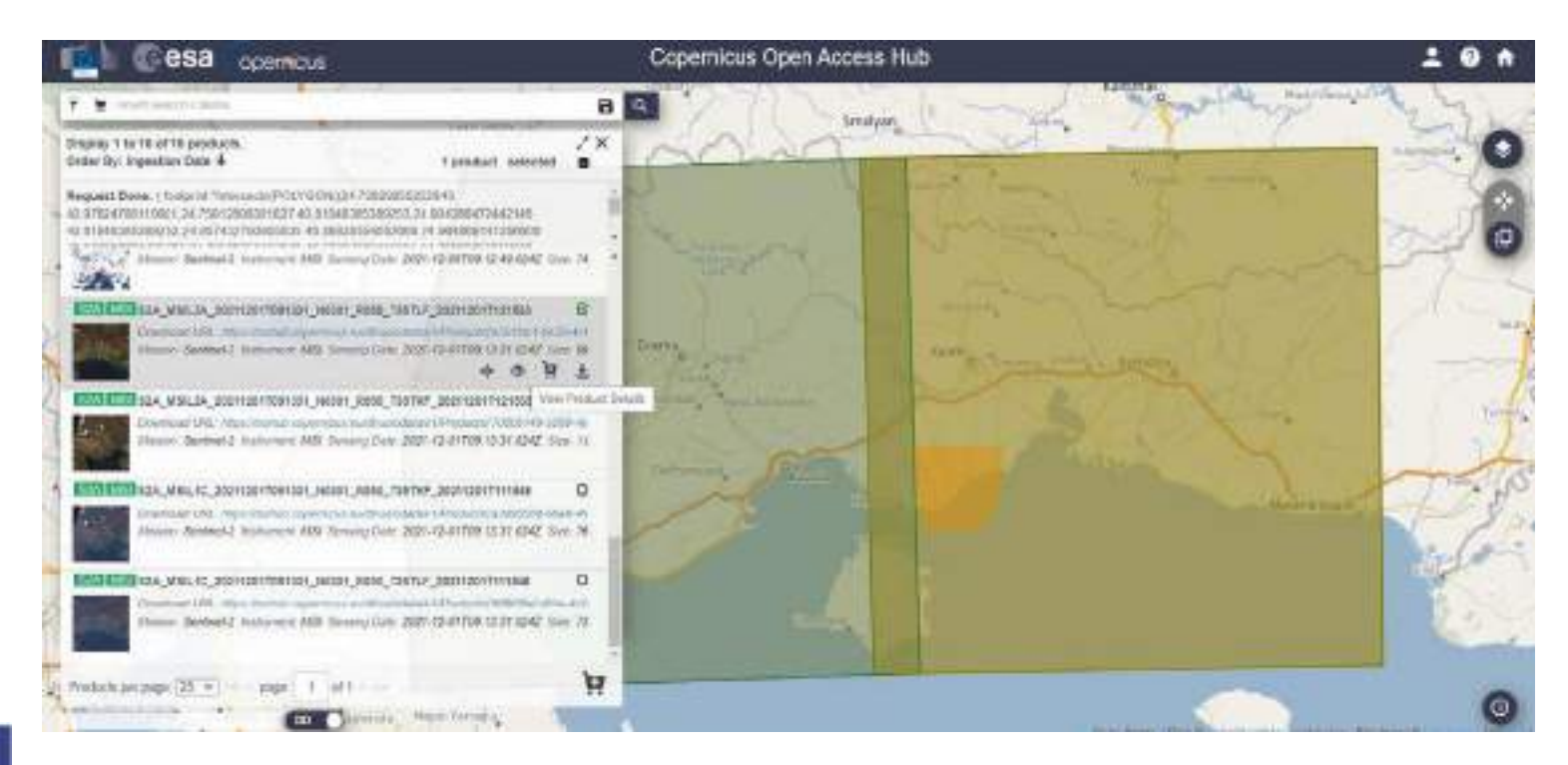

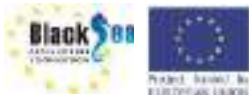

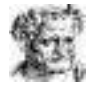

### Λήψη δορυφορικής εικόνας

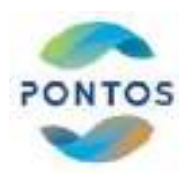

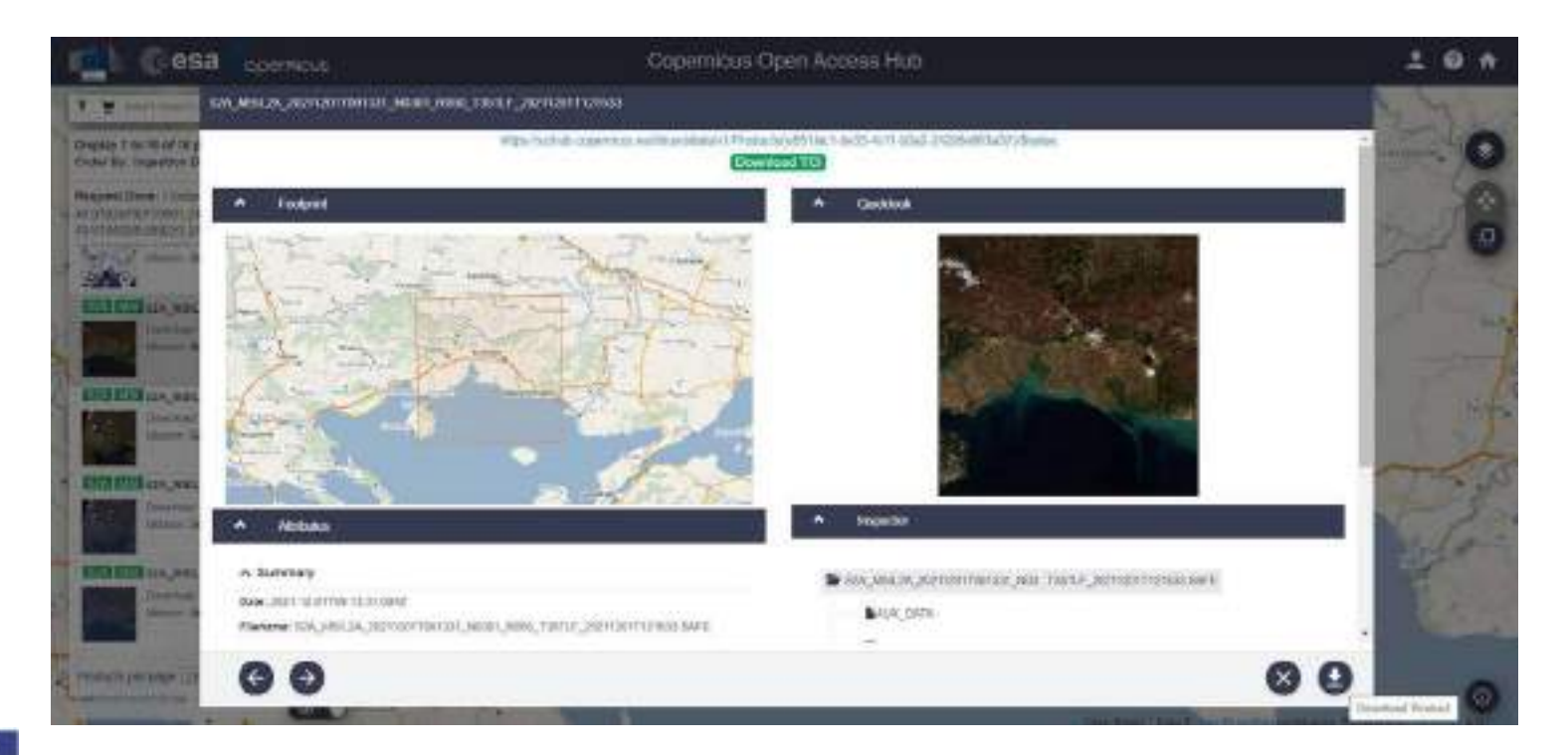

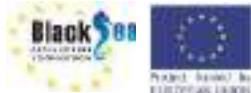

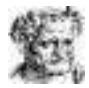

### Ανάλυση ληφθέντος αρχείου Sentinel 2

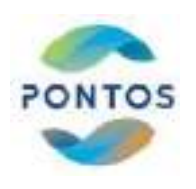

Βήμα 9: Άνοιγμα ληφθέντος αρχείου

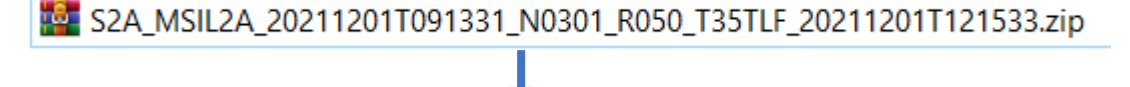

S2A\_MSIL2A\_20211201T091331\_N0301\_R050\_T35TLF\_20211201T121533

| 52_20211201T091334 > I | MG_DATA > R10m                                                                                                    | ×                                                                                                    |
|------------------------|----------------------------------------------------------------------------------------------------|----------------------------------------------------------------------------------------------------|
| Date modified          | Туре                                                                                                    | Size                                                                                                    |
| 12/1/2021 2:44 PM      | JP2 File                                                                                                    | 938 KB                                                                                                    |
| 12/1/2021 2:45 PM      | JP2 File                                                                                                    | 108,435 KB                                                                                                    |
| 12/1/2021 2:45 PM      | JP2 File                                                                                                    | 109,704 KB                                                                                                    |
| 12/1/2021 2:45 PM      | JP2 File                                                                                                    | 109,076 KB                                                                                                    |
| 12/1/2021 2:45 PM      | JP2 File                                                                                                    | 108,764 KB                                                                                                    |
| 12/1/2021 2:45 PM      | JP2 File                                                                                                    | 130,893 KB                                                                                                    |
| 12/1/2021 2:44 PM      | JP2 File                                                                                                    | 57,191 KB                                                                                                    |
|                        | 2_20211201T091334 > 1<br>Date modified<br>12/1/2021 2:44 PM<br>12/1/2021 2:45 PM<br>12/1/2021 2:45 PM<br>12/1/2021 2:45 PM<br>12/1/2021 2:45 PM<br>12/1/2021 2:45 PM<br>12/1/2021 2:45 PM | S2_20211201T091334 > IMG_DATA > R10m     Date modified   Type     12/1/2021 2:44 PM   JP2 File     12/1/2021 2:45 PM   JP2 File     12/1/2021 2:45 PM   JP2 File     12/1/2021 2:45 PM   JP2 File     12/1/2021 2:45 PM   JP2 File     12/1/2021 2:45 PM   JP2 File     12/1/2021 2:45 PM   JP2 File     12/1/2021 2:45 PM   JP2 File     12/1/2021 2:45 PM   JP2 File     12/1/2021 2:45 PM   JP2 File     12/1/2021 2:45 PM   JP2 File     12/1/2021 2:45 PM   JP2 File     12/1/2021 2:45 PM   JP2 File |

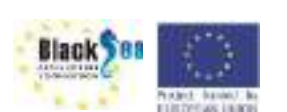

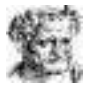

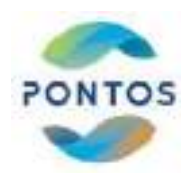

# Λήψη και εγκατάσταση του QGIS

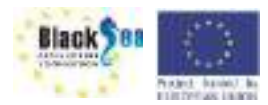

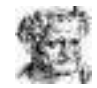

### Λήψη και εγκατάσταση QGIS

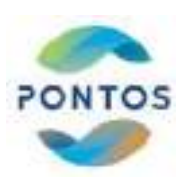

#### https://www.qgis.org/en/site/

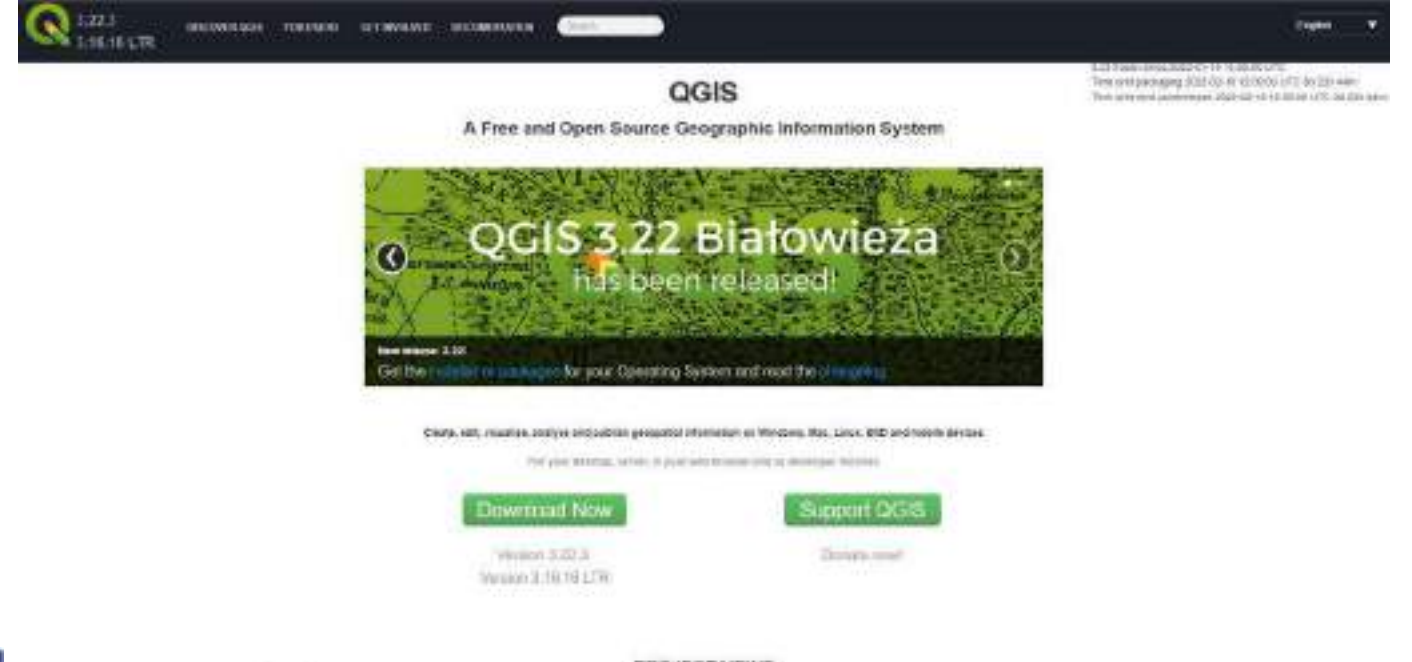

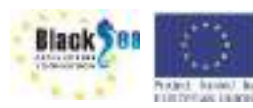

PROJECT NEWS

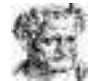

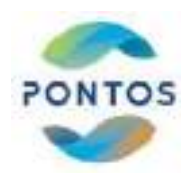

# Semi Automatic Classification plug-in

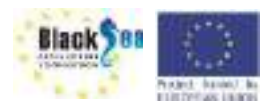

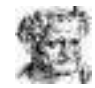

#### Εγκατασταση στο QGIS του SCP tool

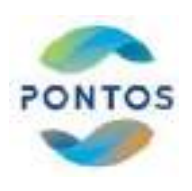

| BRANK C                                     | Difference and finited Phone |                                         |
|---------------------------------------------|------------------------------|-----------------------------------------|
| () 释动为+调制                                   | C Symm Compa                 | (marta)                                 |
| 14+增益增生月                                    | Pomitik2                     | 1 11 11 11 11 11 11 11 11 11 11 11 11 1 |
| 9 (P (B (B (B (B (B (B (B (B (B (B (B (B (B | f http://www.tool            | 'p                                      |
| 1001 - 1 T                                  | C. Ung Dress Masor           | 2.0                                     |
|                                             | A maintaine handle           |                                         |
|                                             |                              |                                         |
|                                             |                              |                                         |
| 24                                          |                              |                                         |
| ÷.                                          |                              |                                         |
|                                             |                              |                                         |
|                                             |                              |                                         |
|                                             |                              |                                         |

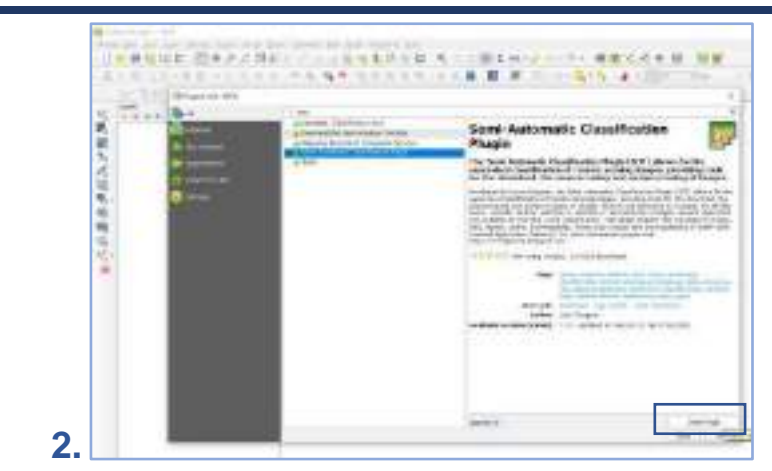

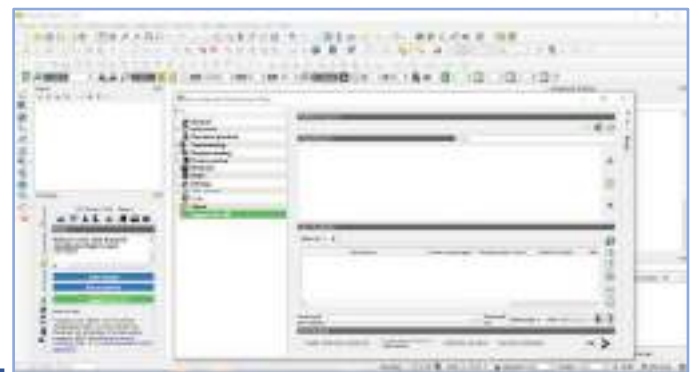

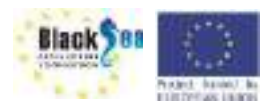

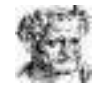

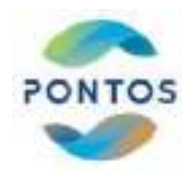

# Μεθοδολογία για πλημμύρες

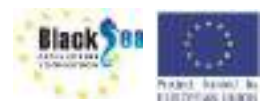

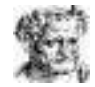

# PONTOS

#### Βήματα υπολογισμού πλημμυρισμένων εκτάσεων

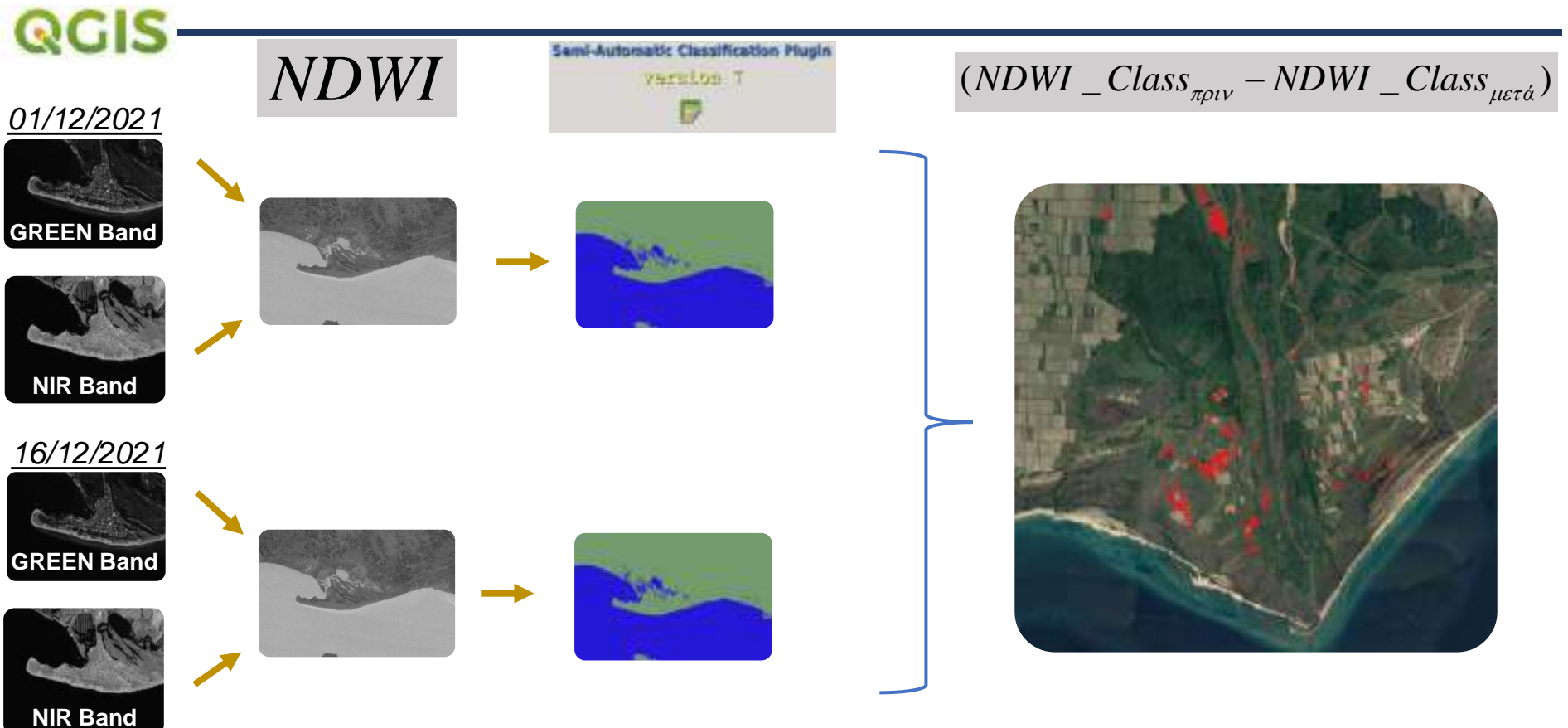

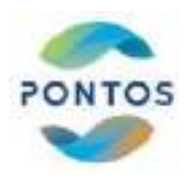

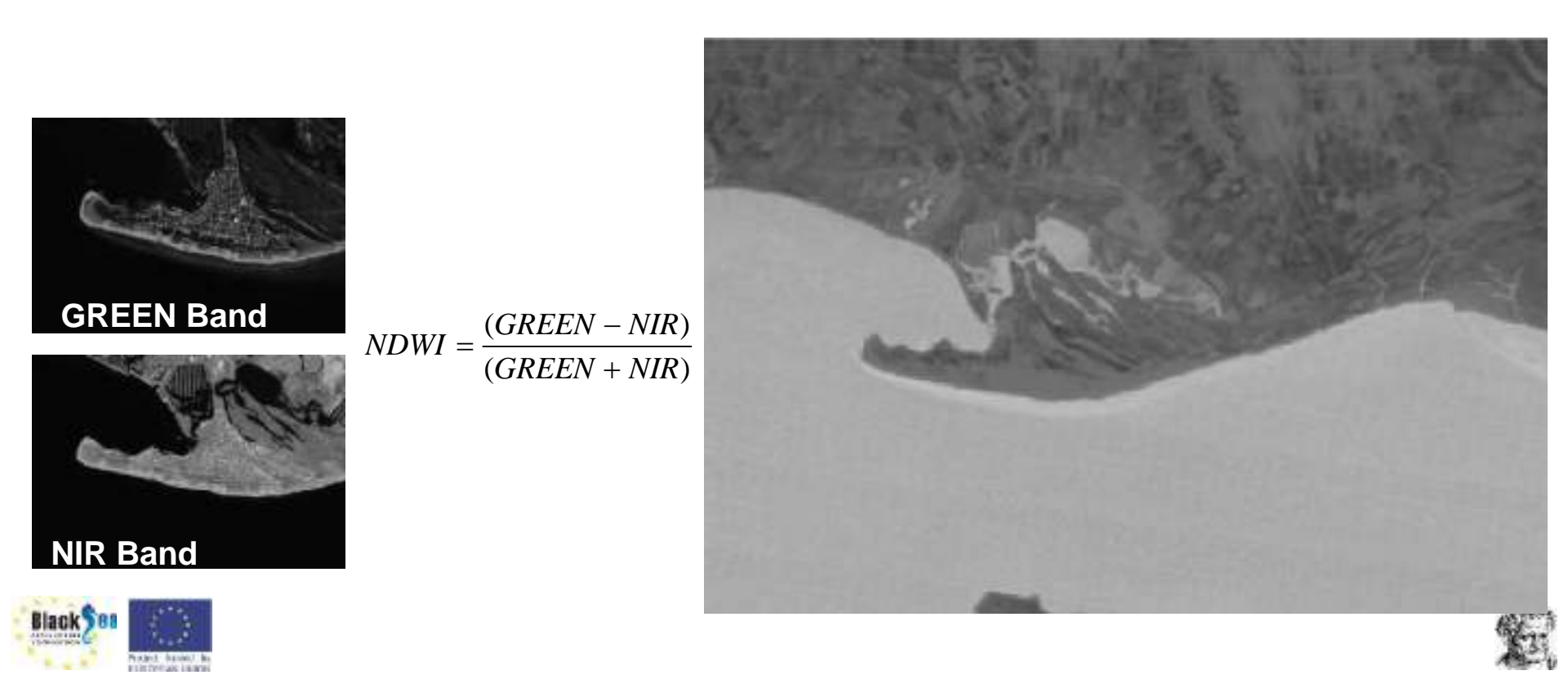

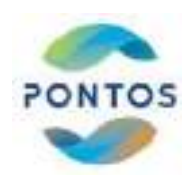

#### Εκπαίδευση Αλγορίθμου

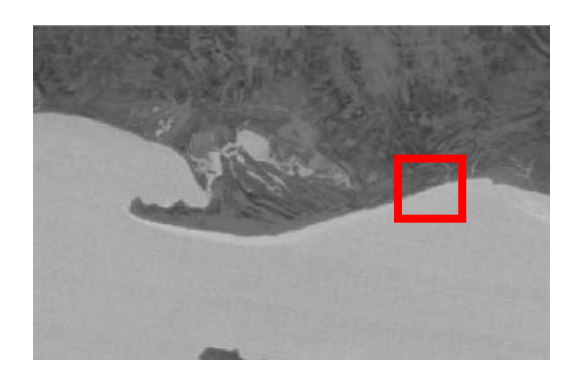

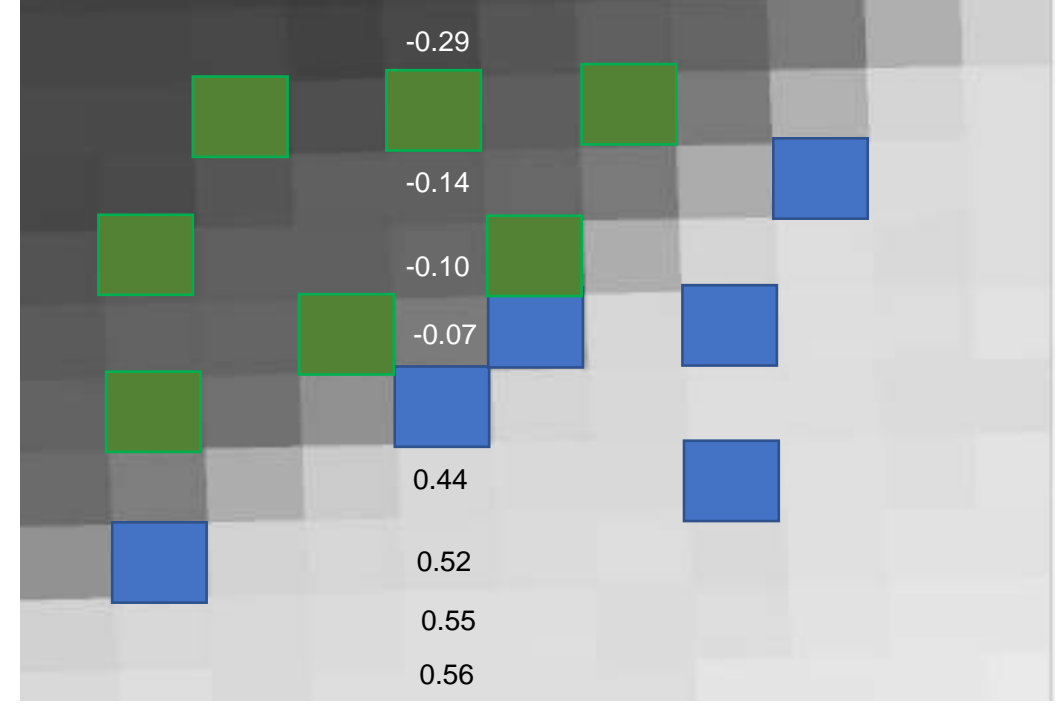

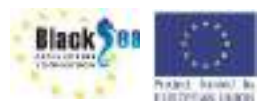

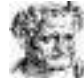

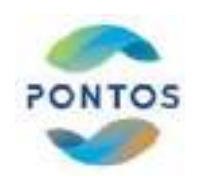

#### Ταξινόμηση δορυφορικής εικόνας

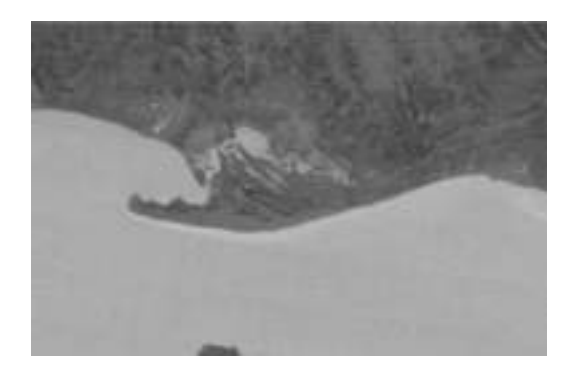

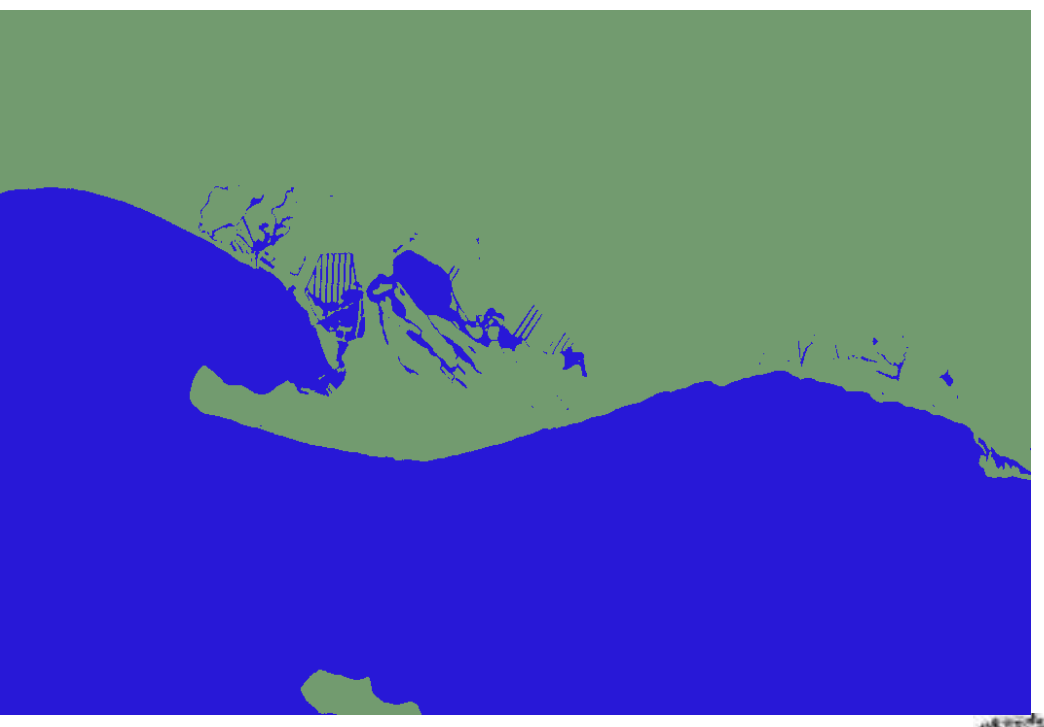

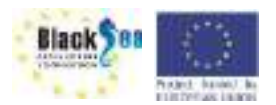

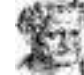

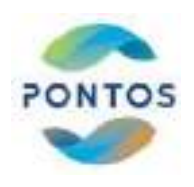

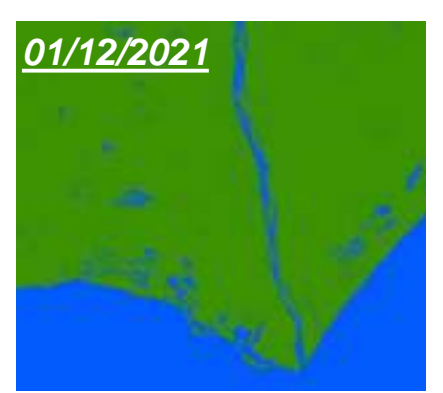

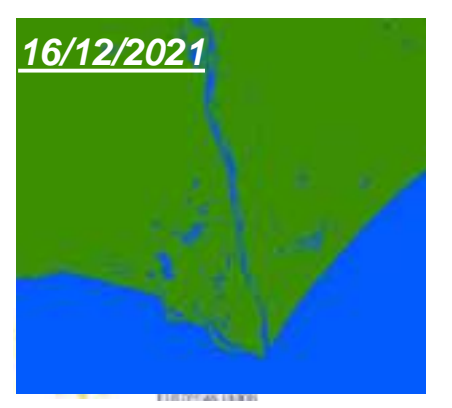

 $(NDWI \_Class_{\pi\rho\nu\nu} - NDWI \_Class_{\mu\varepsilon\tau\dot{\alpha}})$ 

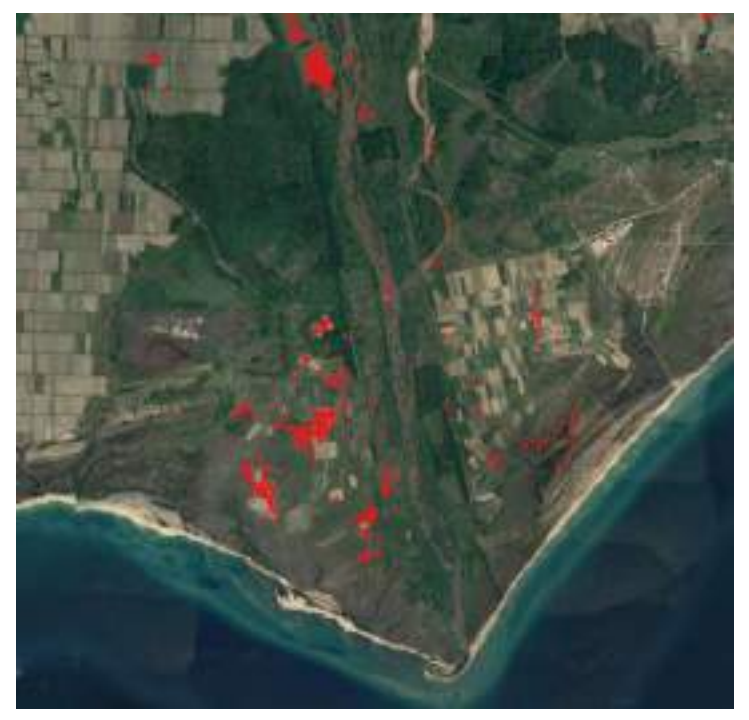

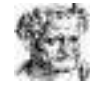

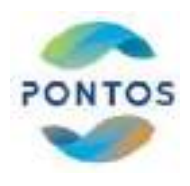

# Πρακτική εφαρμογή της Μεθοδολογίας

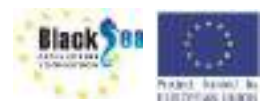

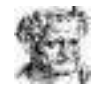

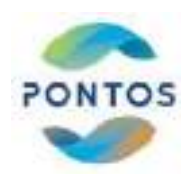

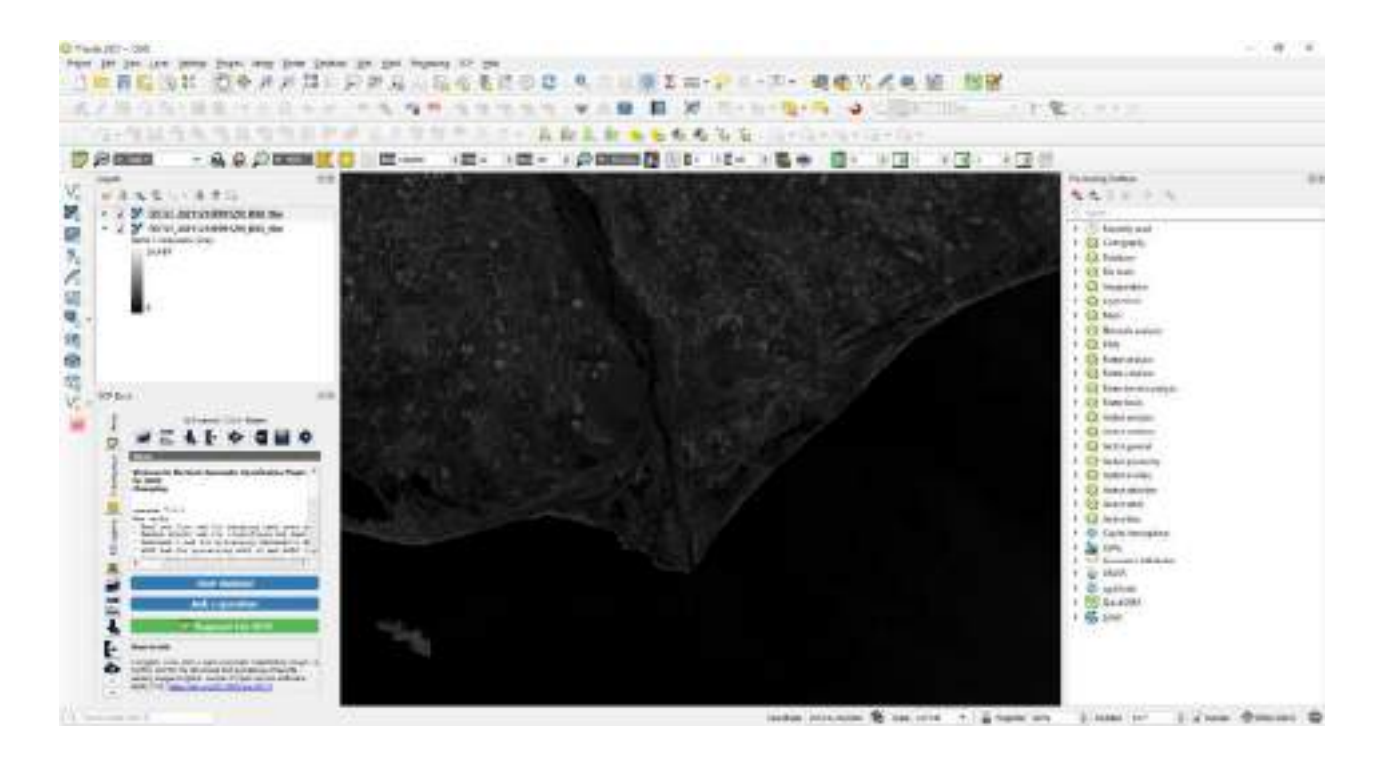

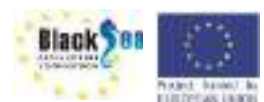

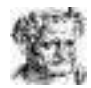

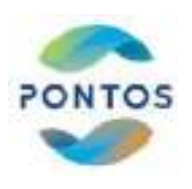

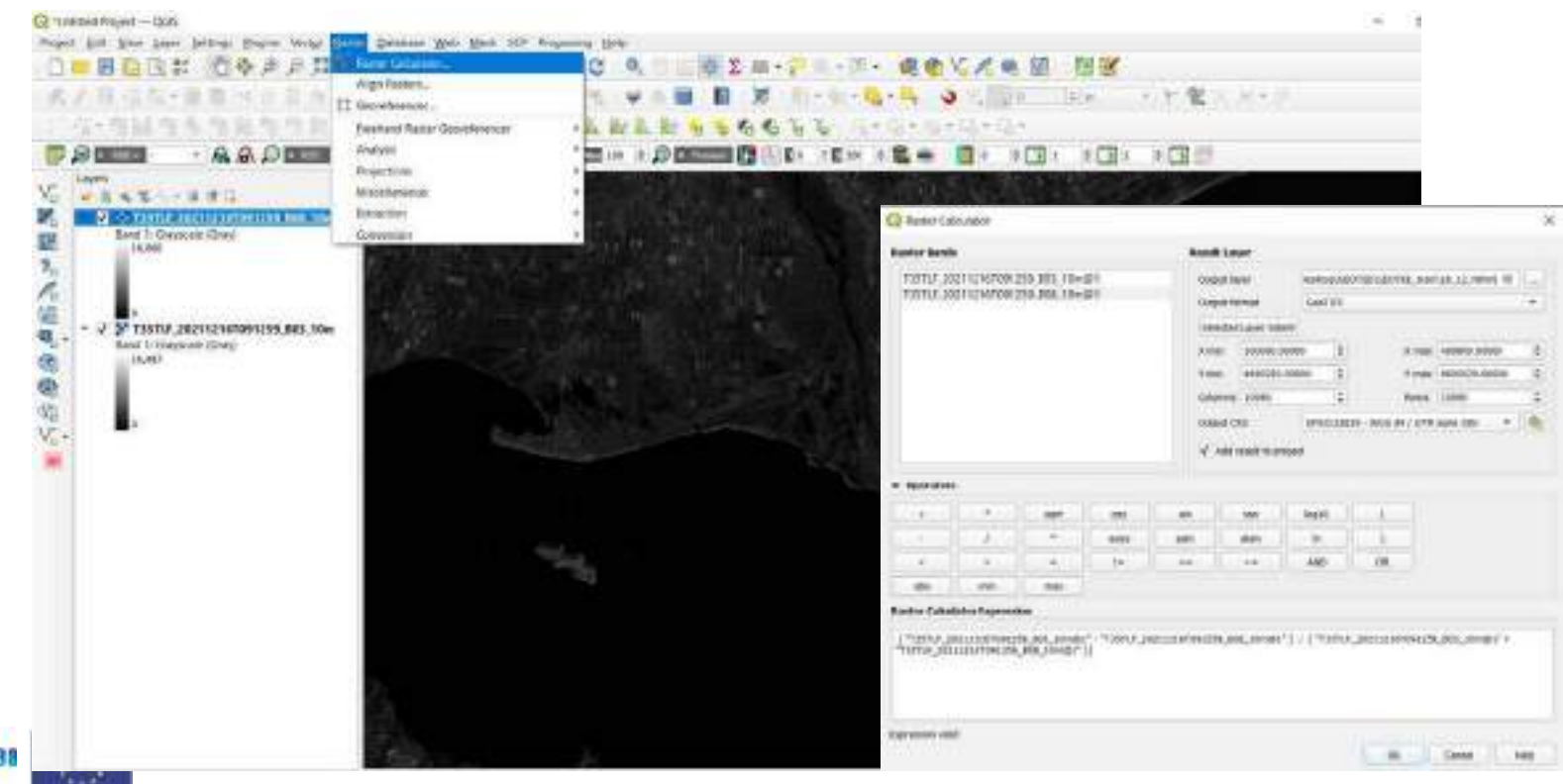

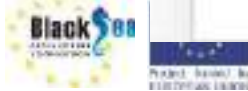

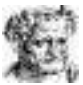

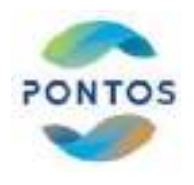

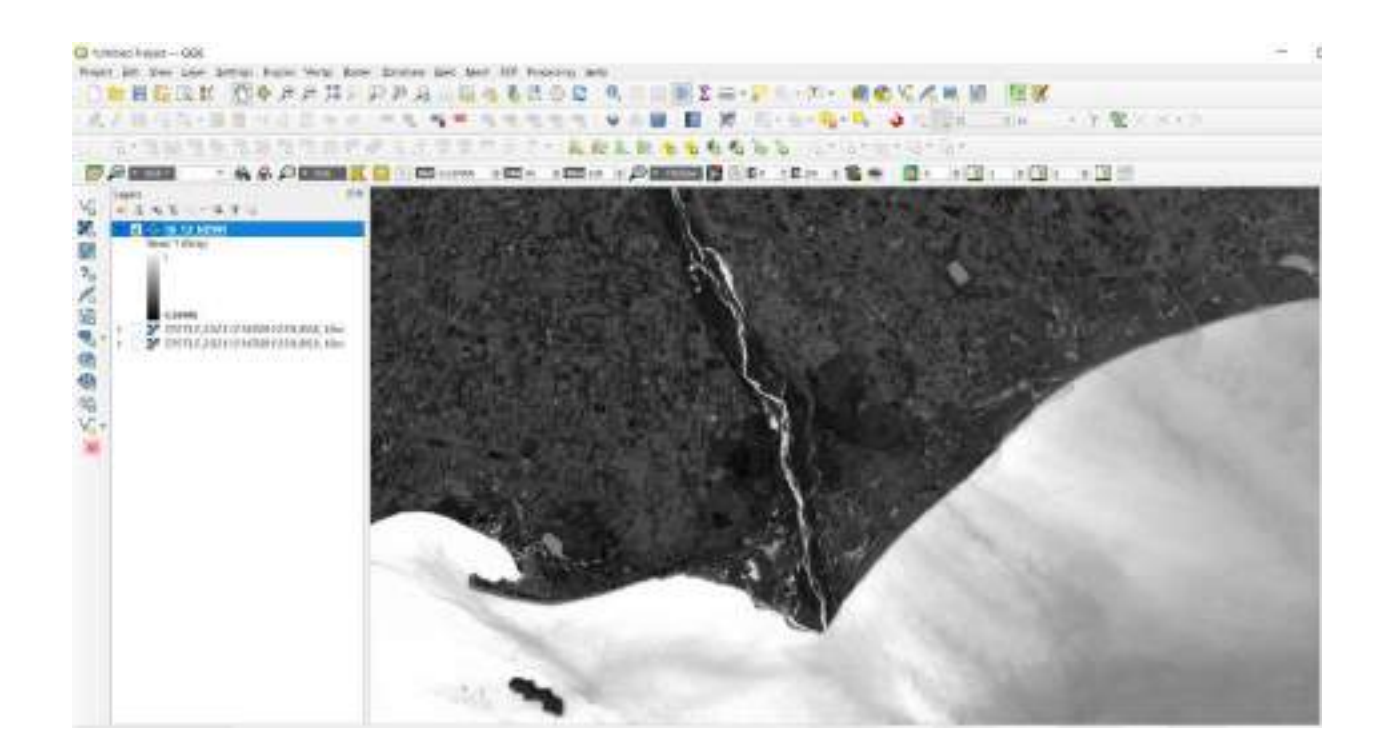

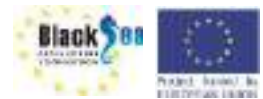

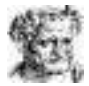

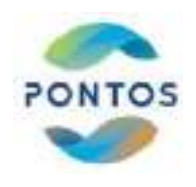

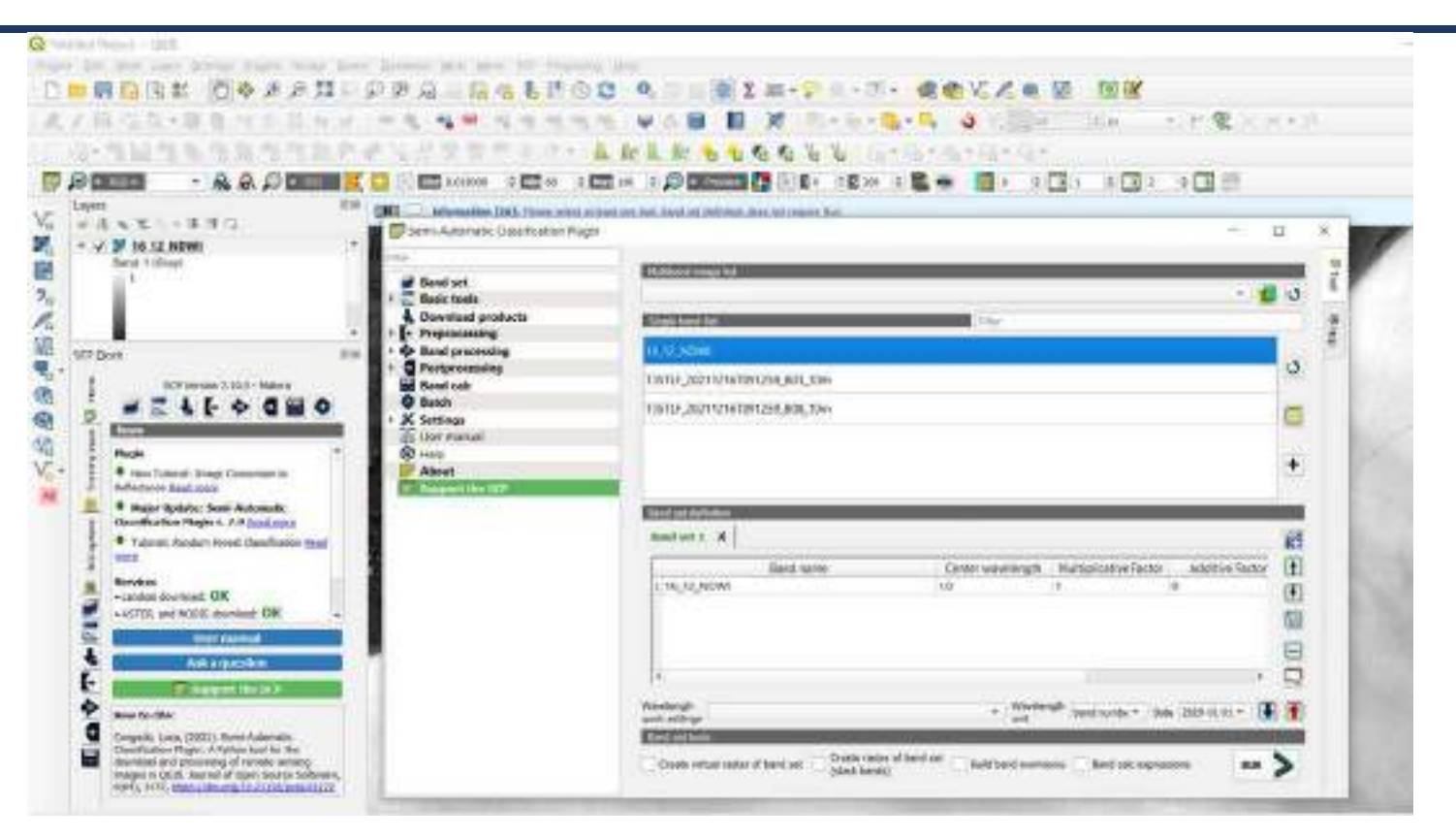

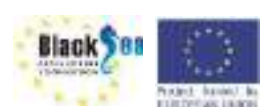

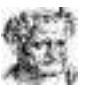

Perchast Automation and

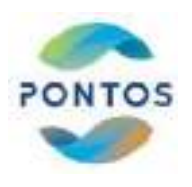

| Q                                                                                                    | Held Freed - 200                                                                                   |                                                                                 |                            |                    |             |
|----------------------------------------------------------------------------------------------------|----------------------------------------------------------------------------------------------------|---------------------------------------------------------------------------------|----------------------------|--------------------|-------------|
| L Sa Na                                                                                                    |                                                                                                    |                                                                                 |                            |                    | *****<br>18 |
| N聞たべ語を何の                                                                                                    | No Des Sea                                                                                         | GLOSSE SCRIpping mp.(<br>+ - + + 1 - 1 Mp.)(C / Depose /<br>Digense + New Sole) | ERCTER + ERCTER, Seen v Co | 2 Secondatifitaren |             |
| A North Contraction of the second second sec |                                                                                                    | The name Transmit                                                               |                            |                    |             |
|                                                                                                    | E H<br>C 1 2 Kome American<br>C 1 2 Kome American<br>C 1 2 Comp American<br>C America C Appendix E | * Hele Holdes                                                                   | S S                        | See Dece           |             |

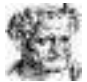

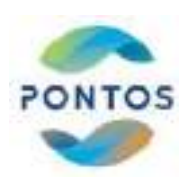

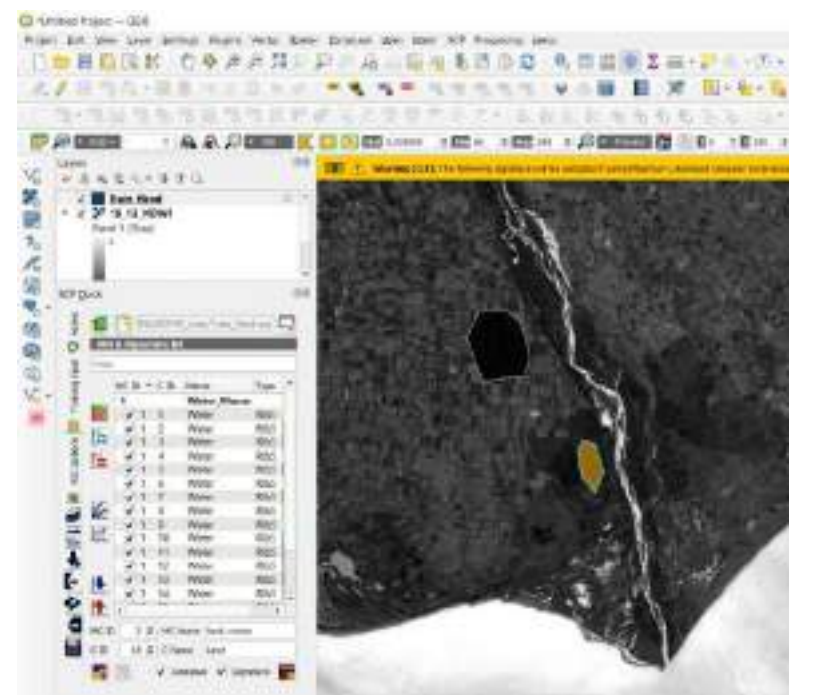

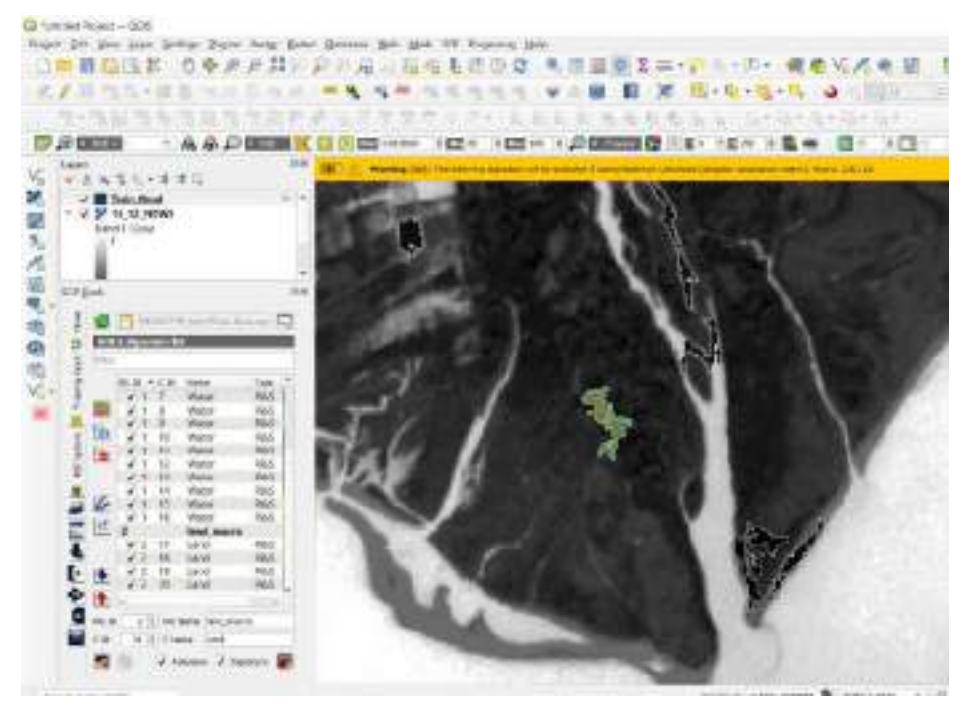

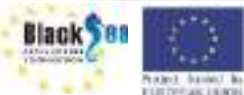

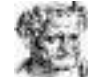

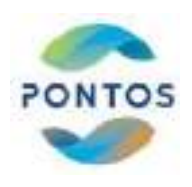

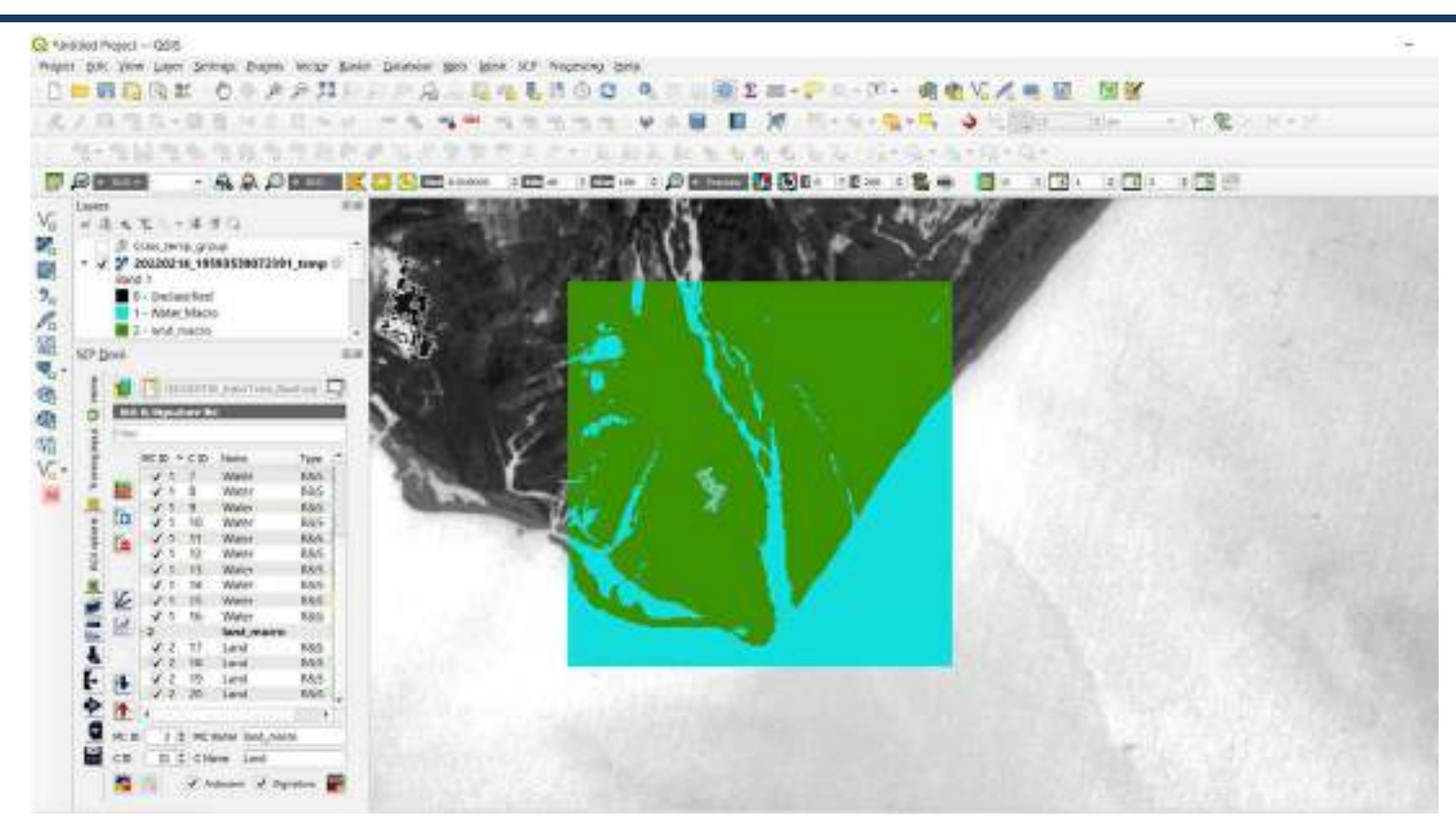

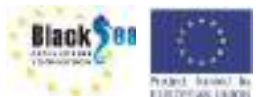

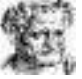

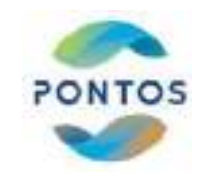

| A (a) (b) (b) (b) (b) (b) (b) (b) (b) (b) (b                                                                                                    | - 1              |           |
|----------------------------------------------------------------------------------------------------|------------------|-----------|
| No.     No.     No. <th>2<br/>2<br/>7<br/>7</th> <th>200   800</th> | 2<br>2<br>7<br>7 | 200   800 |

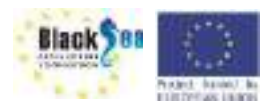

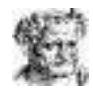

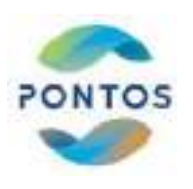

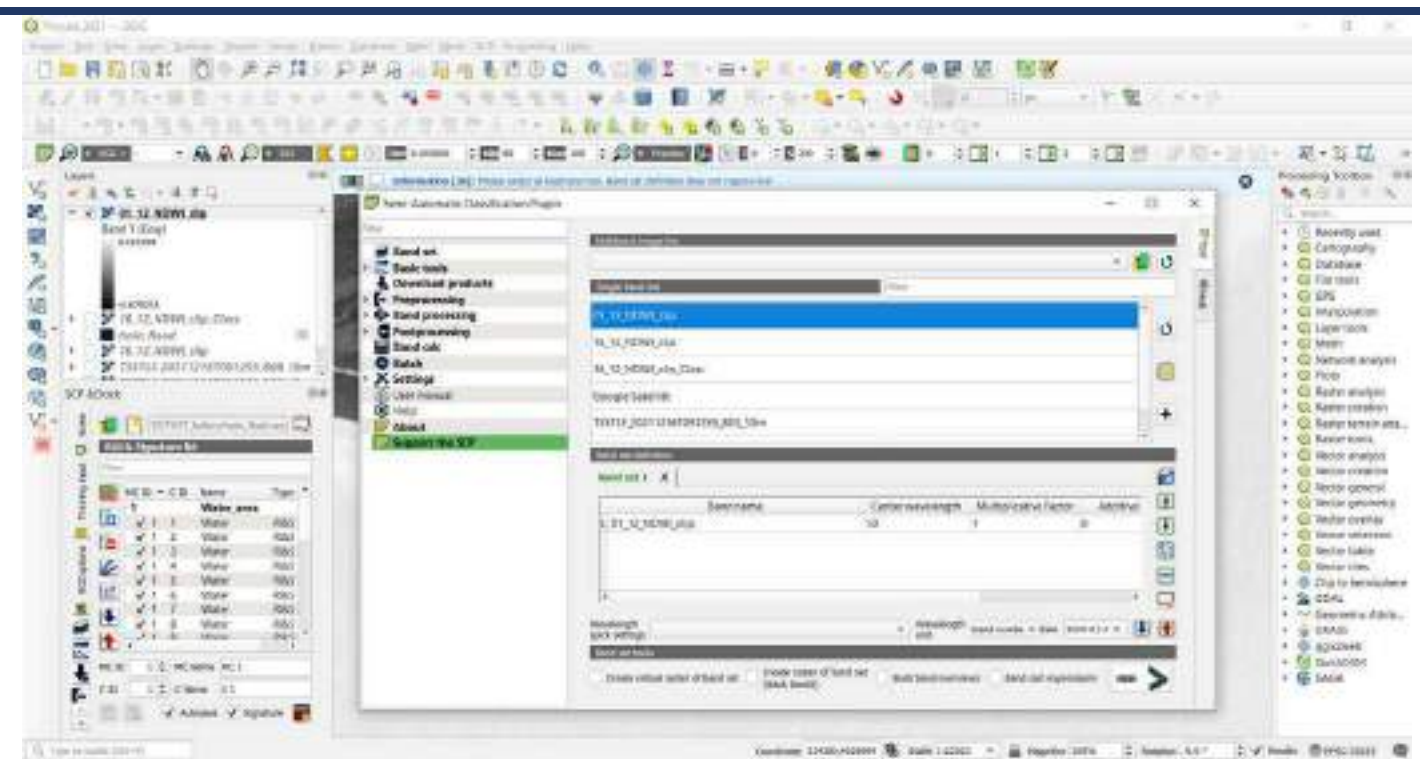

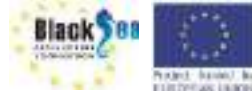

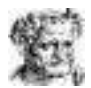

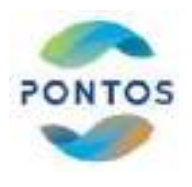

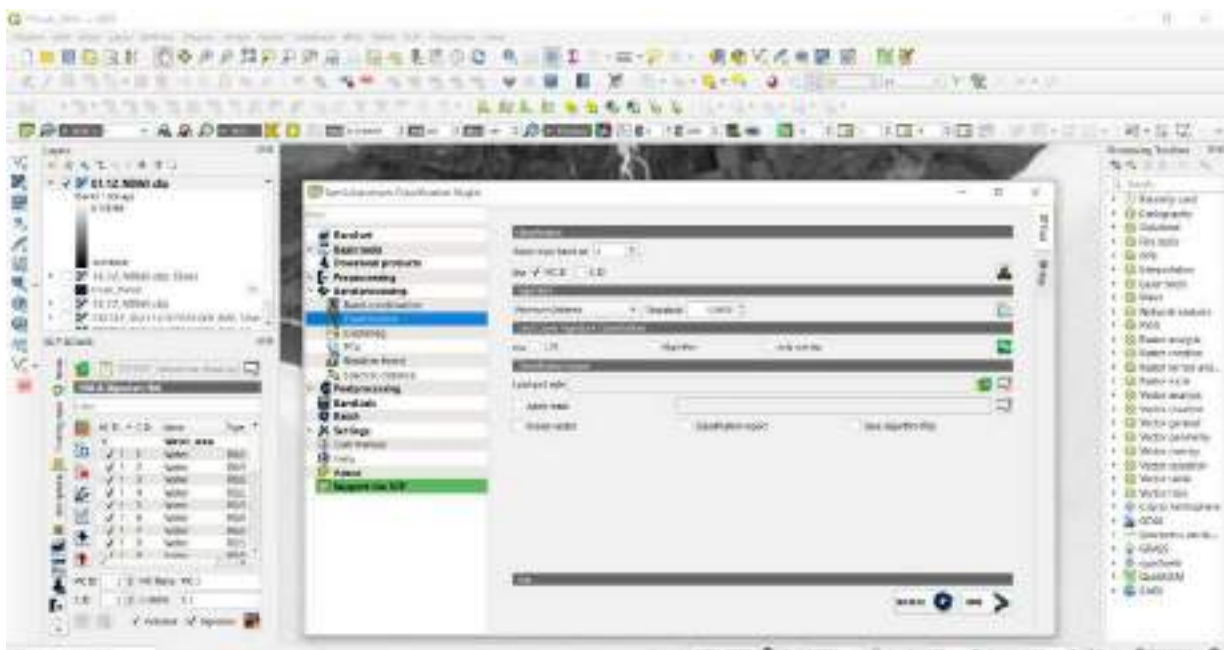

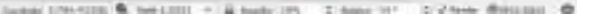

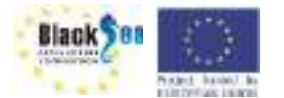

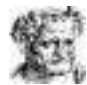

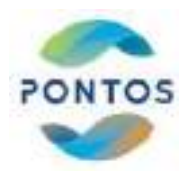

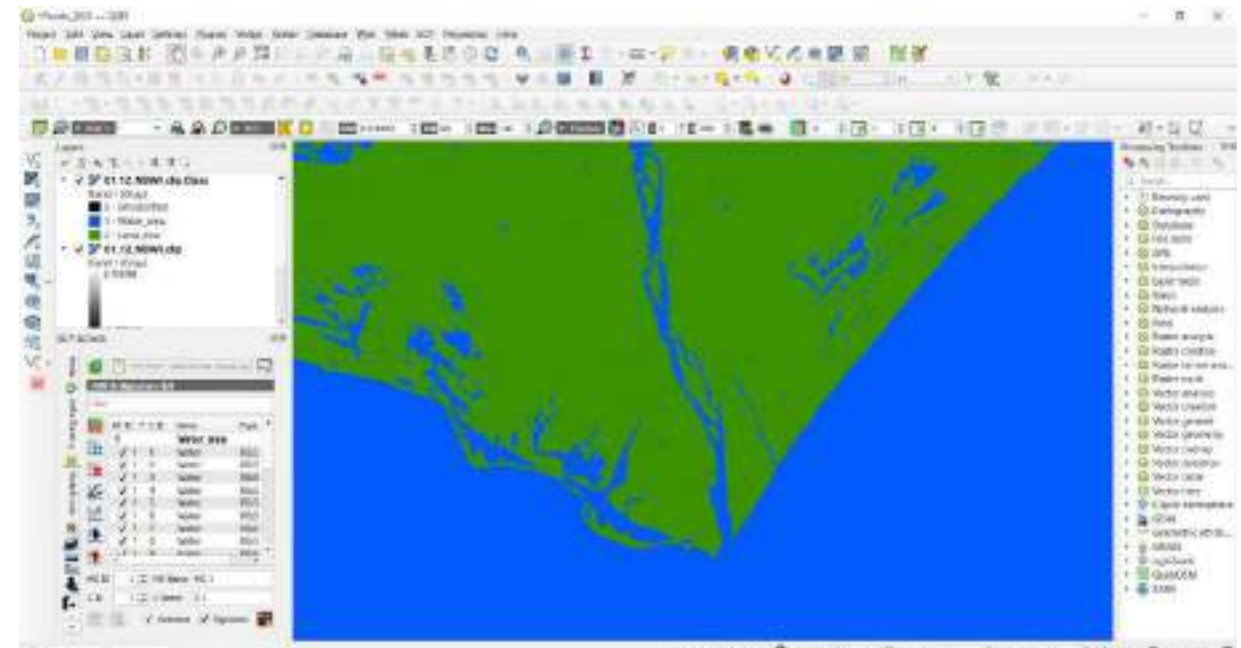

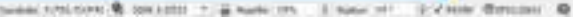

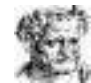

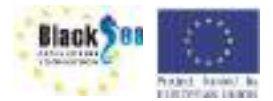

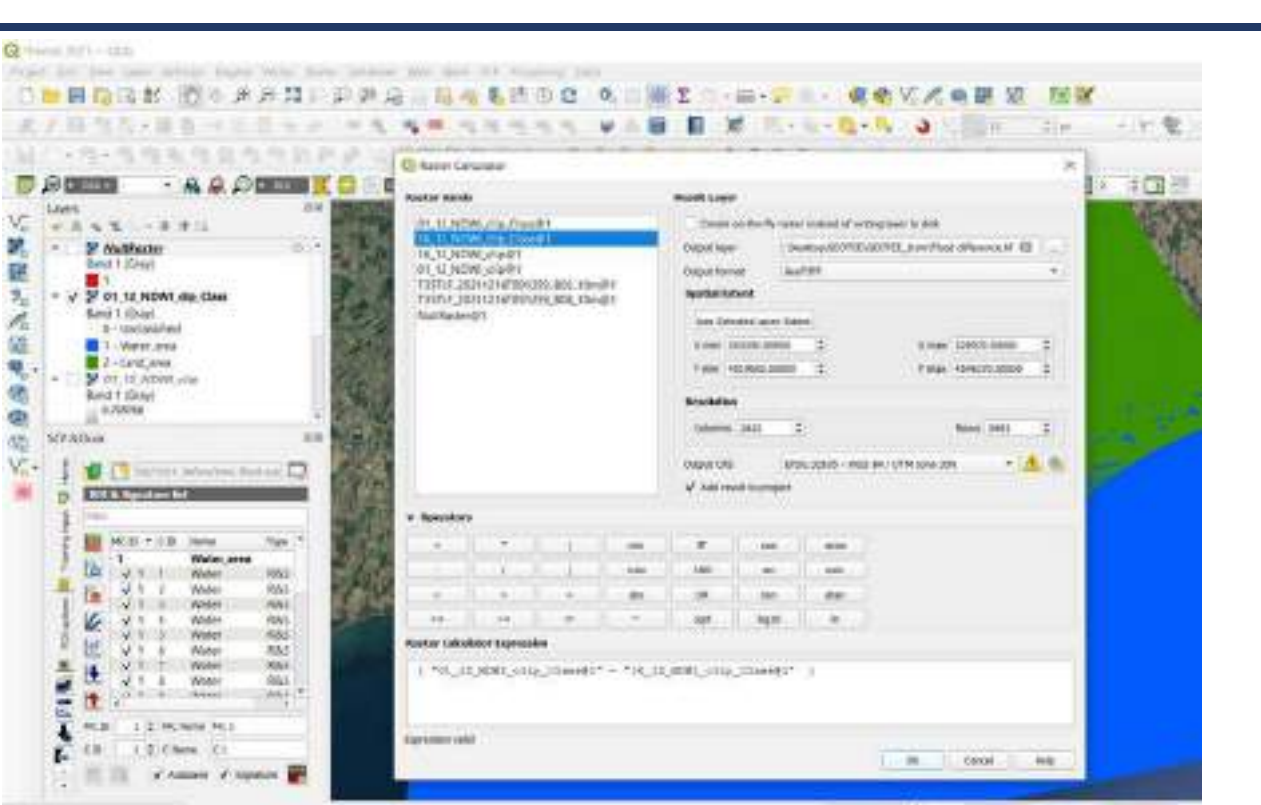

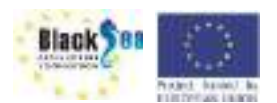

R

ø

625

C.C. Happinshi and a state of the state

I leaded the fail remained

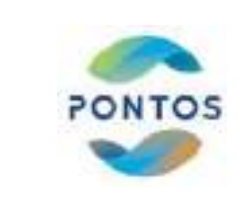

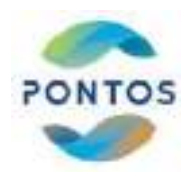

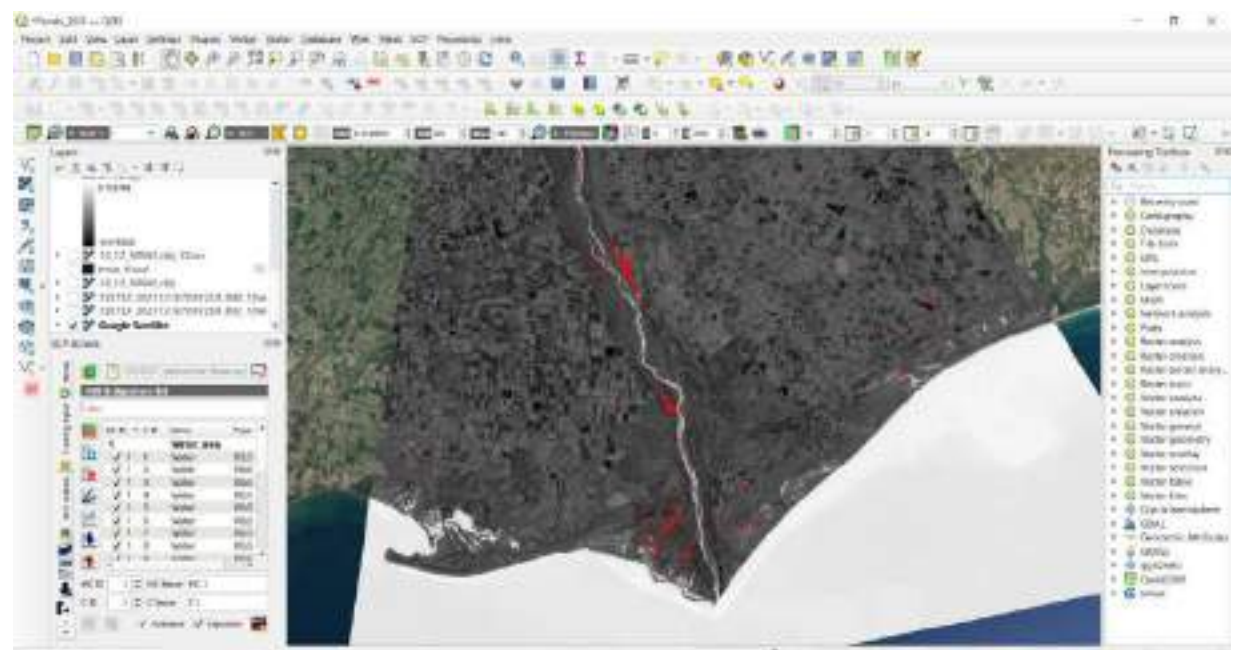

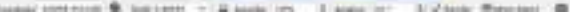

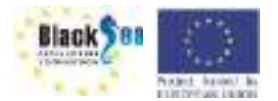

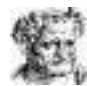

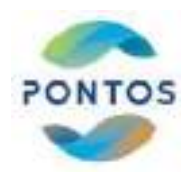

# Μεθοδολογία για Διάβρωση

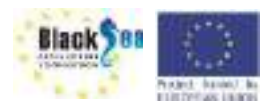

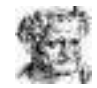

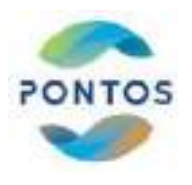

Black Sea

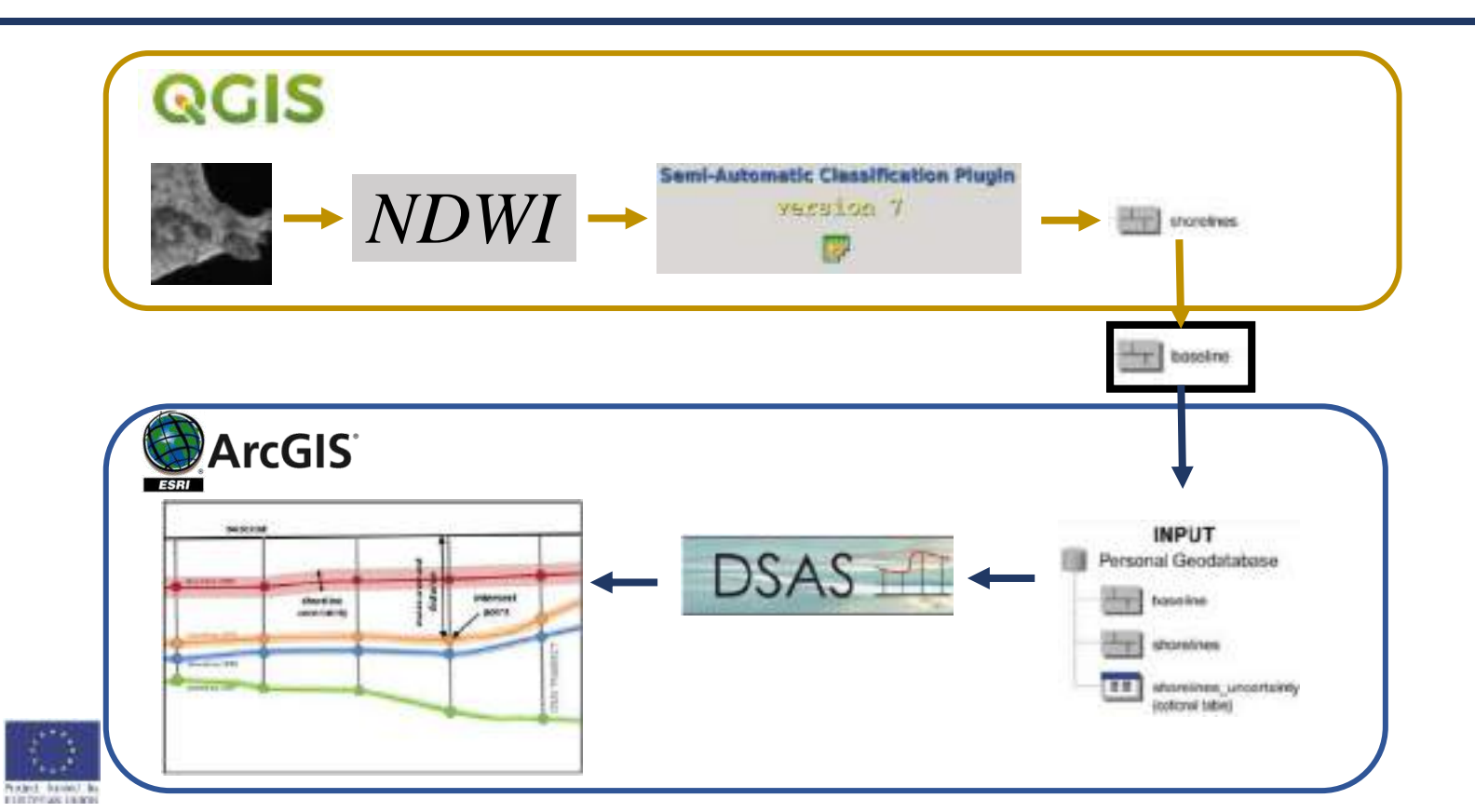

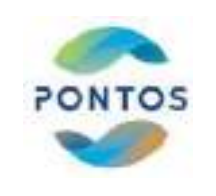

#### Βήματα εξαγωγής της ακτογραμμής από Δορυφορική εικόνα

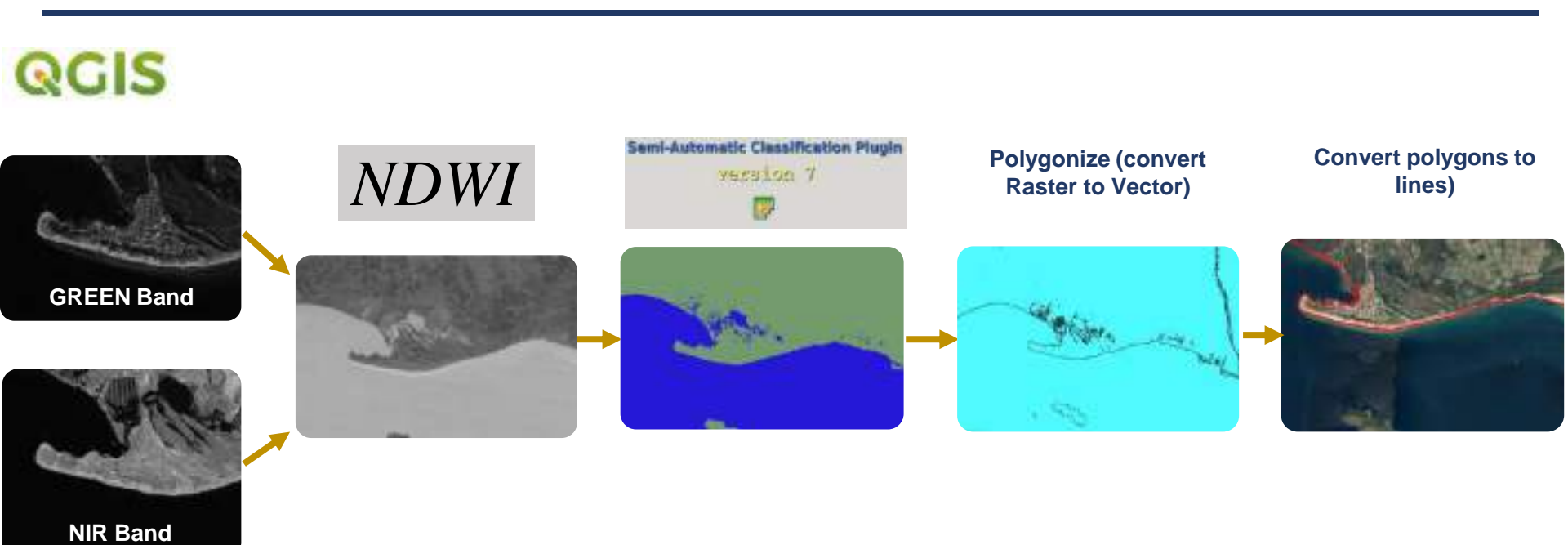

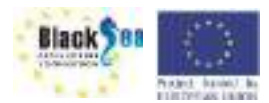

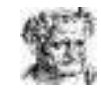

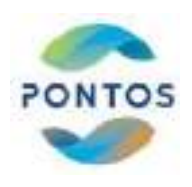

| No | Date     | Data<br>Products  | Resolutio<br>n | Dataset                     | Type of<br>file /<br>Format | Index |
|----|----------|-------------------|----------------|-----------------------------|-----------------------------|-------|
| 1  | 23-08-85 | Landsat 4-5<br>TM | 30 m           | TM Collection 2 Level-<br>1 | .TIF                        | NDWI  |
| 2  | 19-08-90 | Landsat 4-5<br>TM | 30 m           | TM Collection 2 Level-<br>1 | .TIF                        | NDWI  |
| 3  | 31-07-95 | Landsat 4-5<br>TM | 30 m           | TM Collection 2 Level-<br>1 | .TIF                        | NDWI  |
| 4  | 16-08-00 | Landsat 4-5<br>TM | 30 m           | TM Collection 2 Level-<br>1 | .TIF                        | NDWI  |
| 5  | 29-07-05 | Landsat 4-5<br>TM | 30 m           | TM Collection 2 Level-<br>1 | .TIF                        | NDWI  |
| 6  | 12-08-10 | Landsat 4-5<br>TM | 30 m           | TM Collection 2 Level-<br>1 | .TIF                        | NDWI  |
| 7  | 09-07-15 | Landsat 8         | 30 m           | OLI collection Level-1      | .TIF                        | NDWI  |
| 9  | 25-08-15 | Sentinel 2        | 10 m           | Sentinel-2 mission          | .TIF                        | NDWI  |
| 10 | 10-07-16 | Sentinel 2        | 10 m           | Sentinel-2 mission          | .TIF                        | NDWI  |
| 11 | 30-07-17 | Sentinel 2        | 10 m           | Sentinel-2 mission          | .TIF                        | NDWI  |
| 12 | 14-08-18 | Sentinel 2        | 10 m           | Sentinel-2 mission          | .TIF                        | NDWI  |
| 13 | 14-08-19 | Sentinel 2        | 10 m           | Sentinel-2 mission          | .TIF                        | NDWI  |
| 14 | 28-08-20 | Sentinel 2        | 10 m           | Sentinel-2 mission          | .TIF                        | NDWI  |

DRUCK WAS LARCED

Ο Normalized Difference Water Index (NDWI) χρησιμοποιείται για την ταξινόμηση νερού – ξηράς (McFeeters, 1996)

$$NDWI = \frac{(GREEN - NIR)}{(GREEN + NIR)}$$

Ο NDWI είναι χρήσιμος δείκτης στην τηλεπισκόπηση για:

- την χαρτογράφηση Ξηράς Θάλασσας,
- Τον εντοπισμό εσωτερικών υδάτων

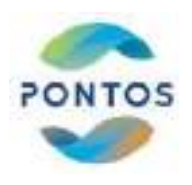

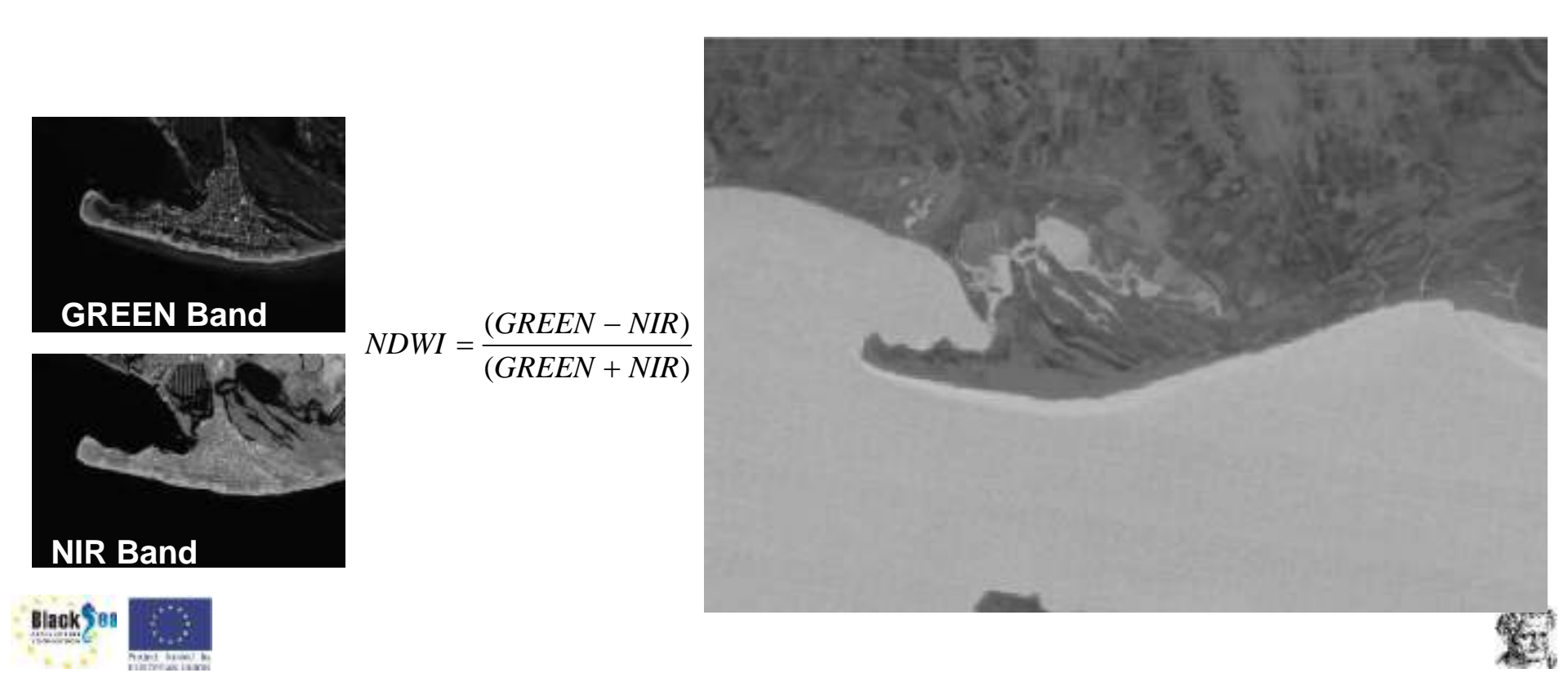

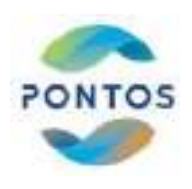

#### Εκπαίδευση Αλγορίθμου

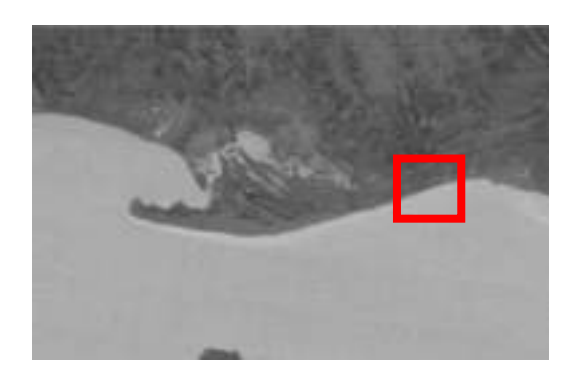

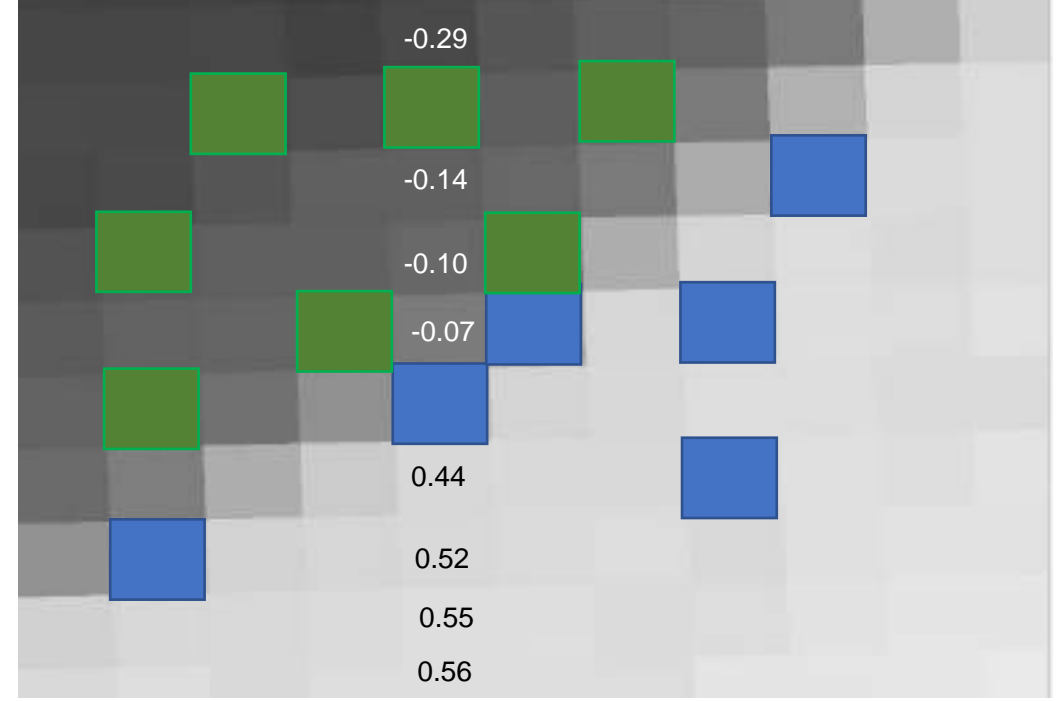

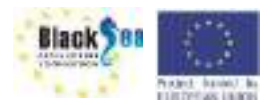

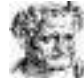

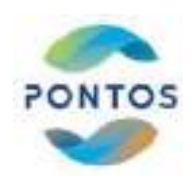

#### Ταξινόμηση δορυφορικής εικόνας

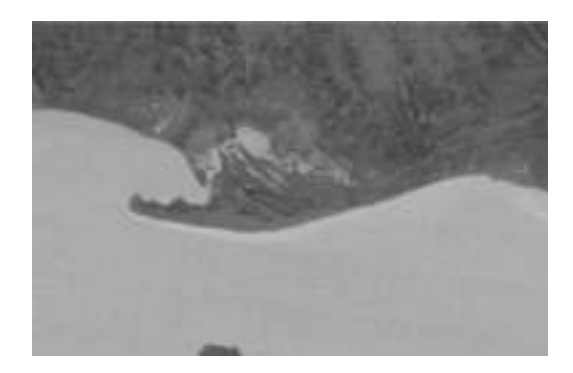

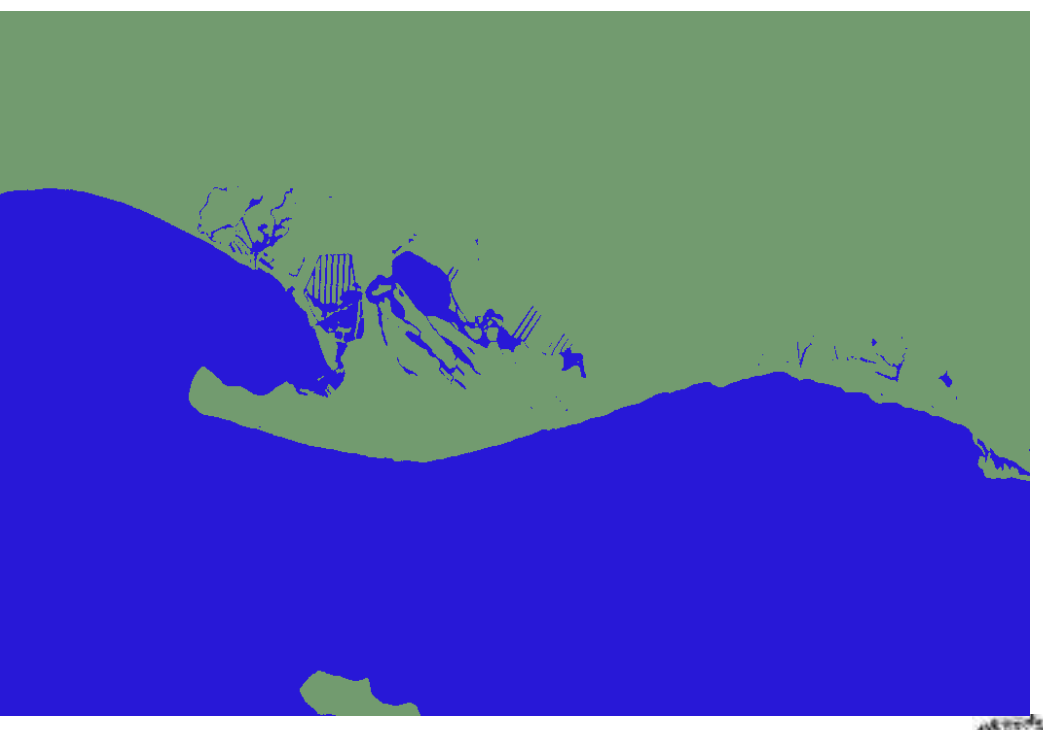

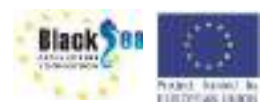

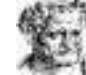

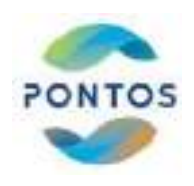

Μετατροπή εικόνας σε διάνυσμα (Raster to Vector) Raster – Conversion – Polygonize (Raster to Vector)

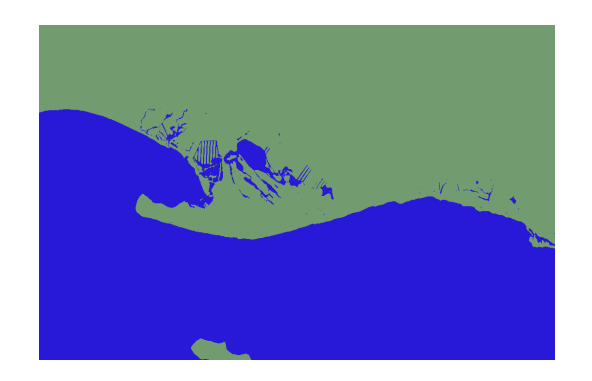

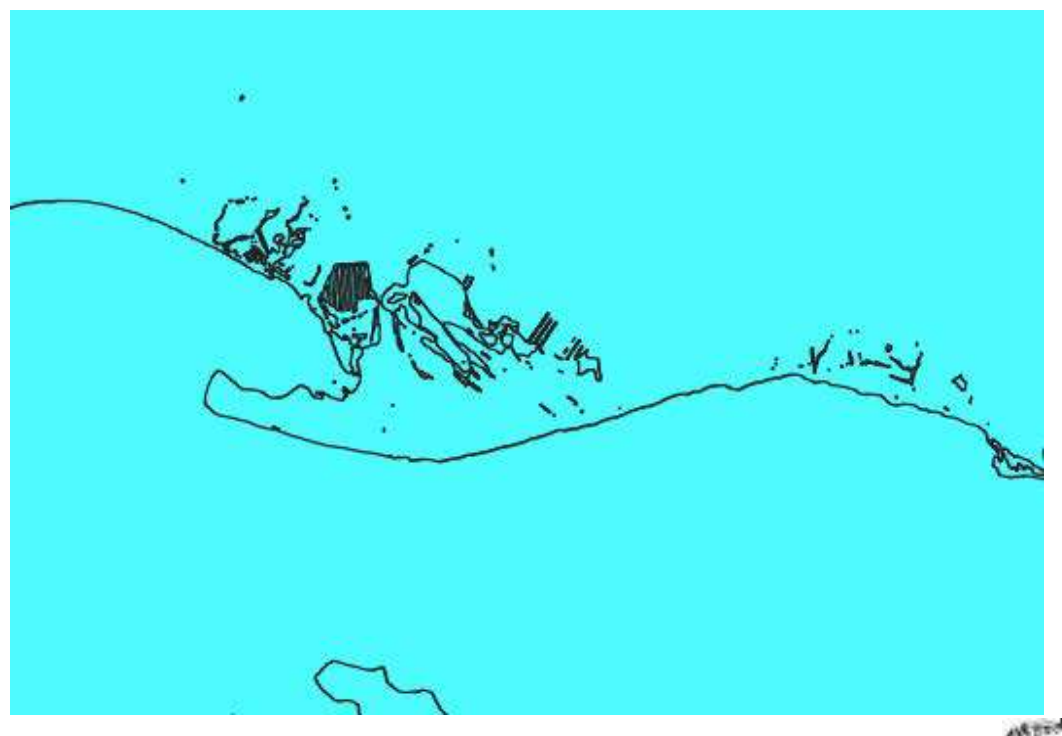

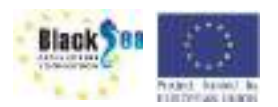

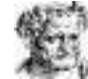

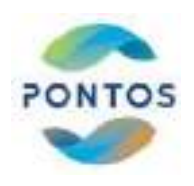

#### Εξαγωγή ιστορικής ακτογραμμής

SAGA – Convert Polygons to lines

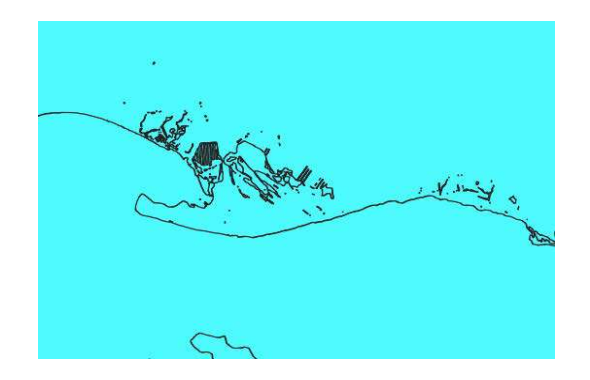

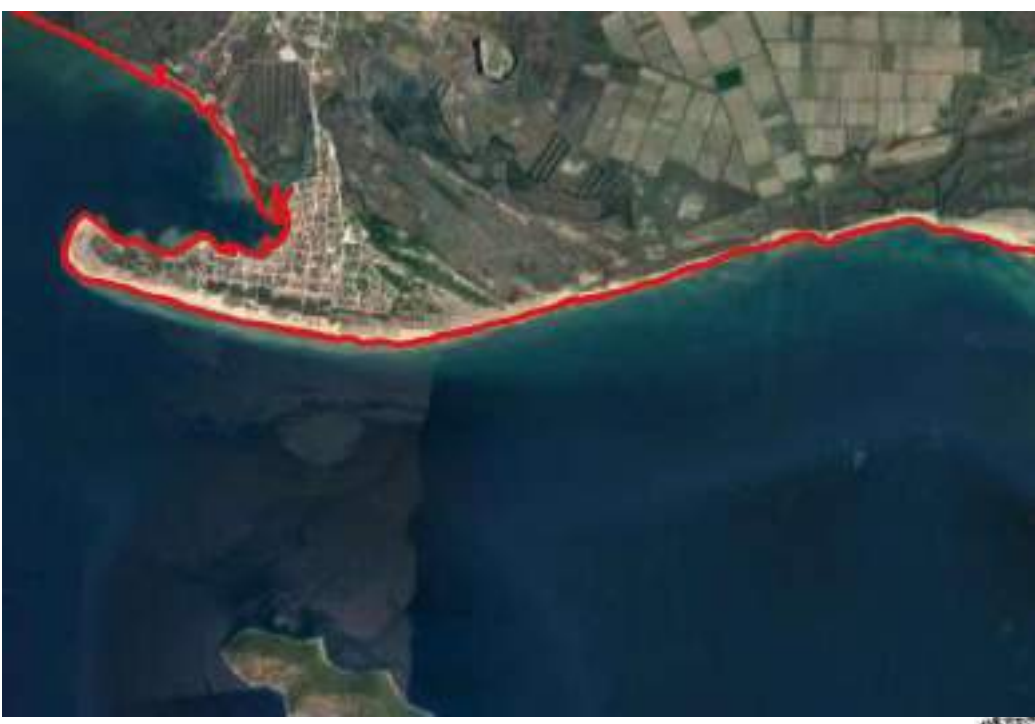

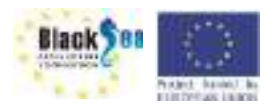

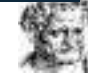

#### Ιστορικές ακτογραμμές

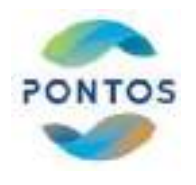

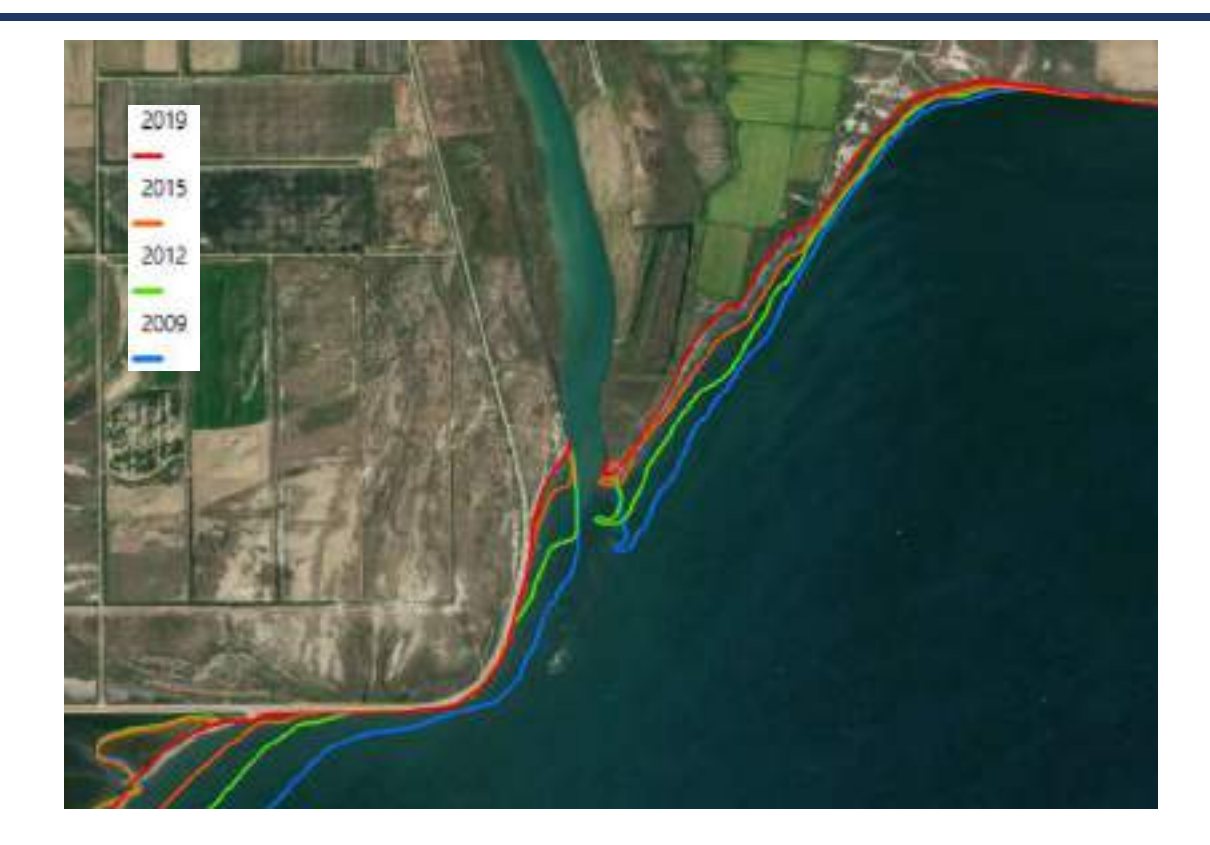

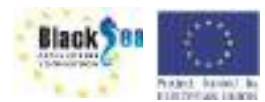

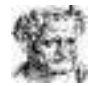

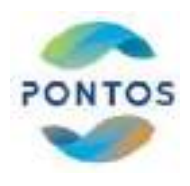

# Ενδεικτικά αποτελέσματα

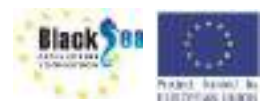

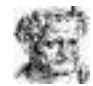

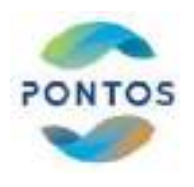

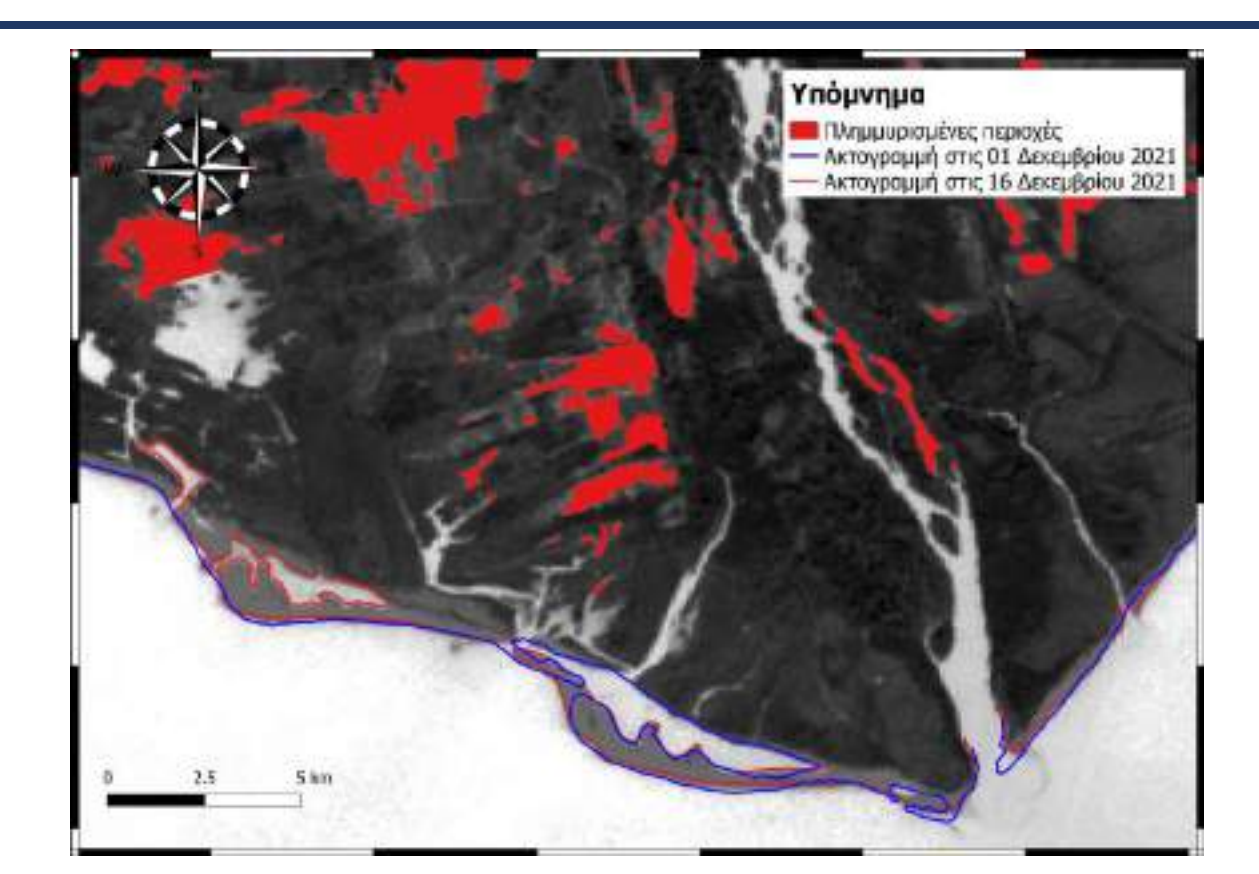

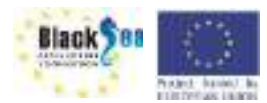

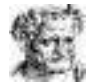

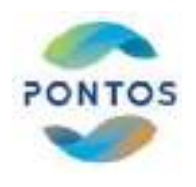

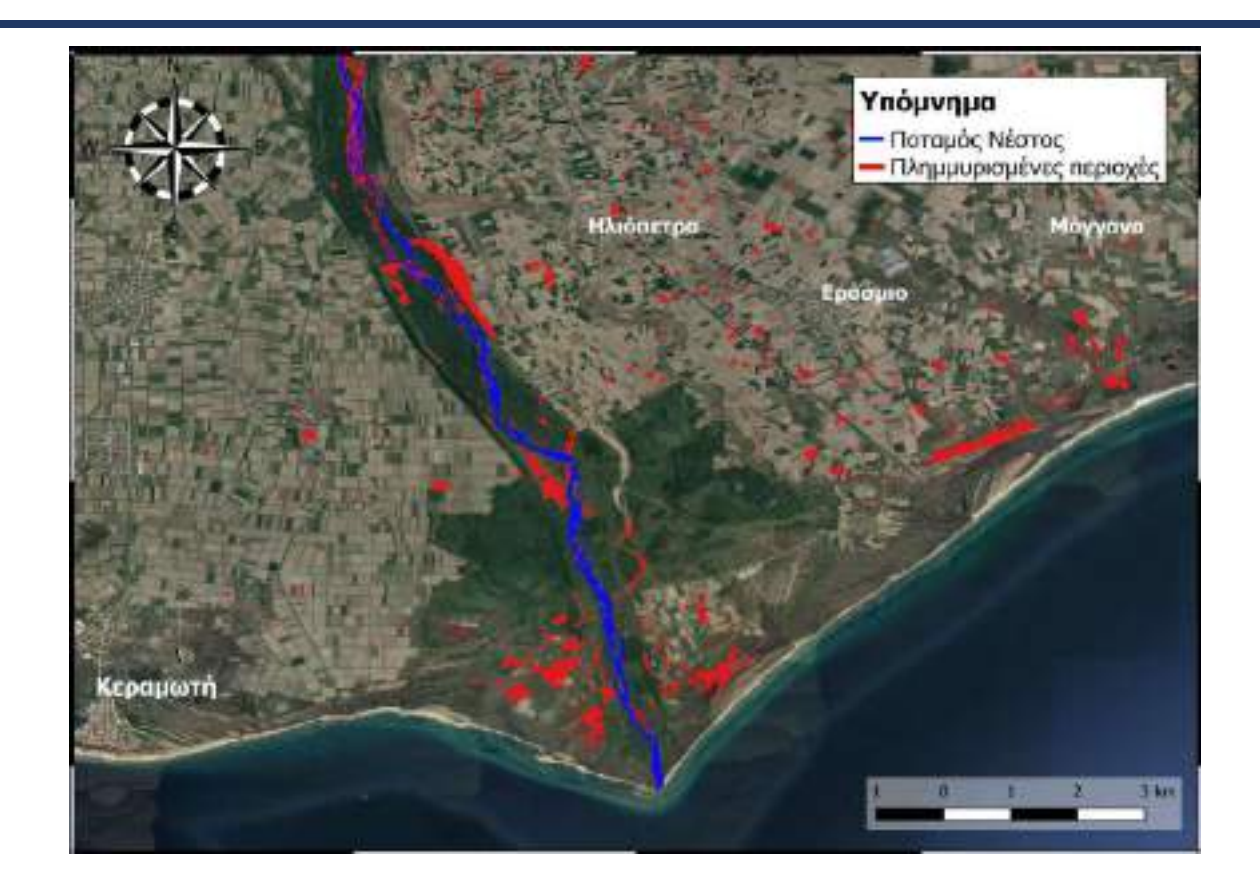

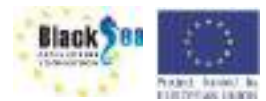

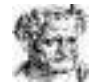

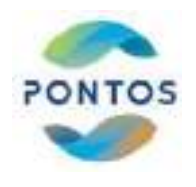

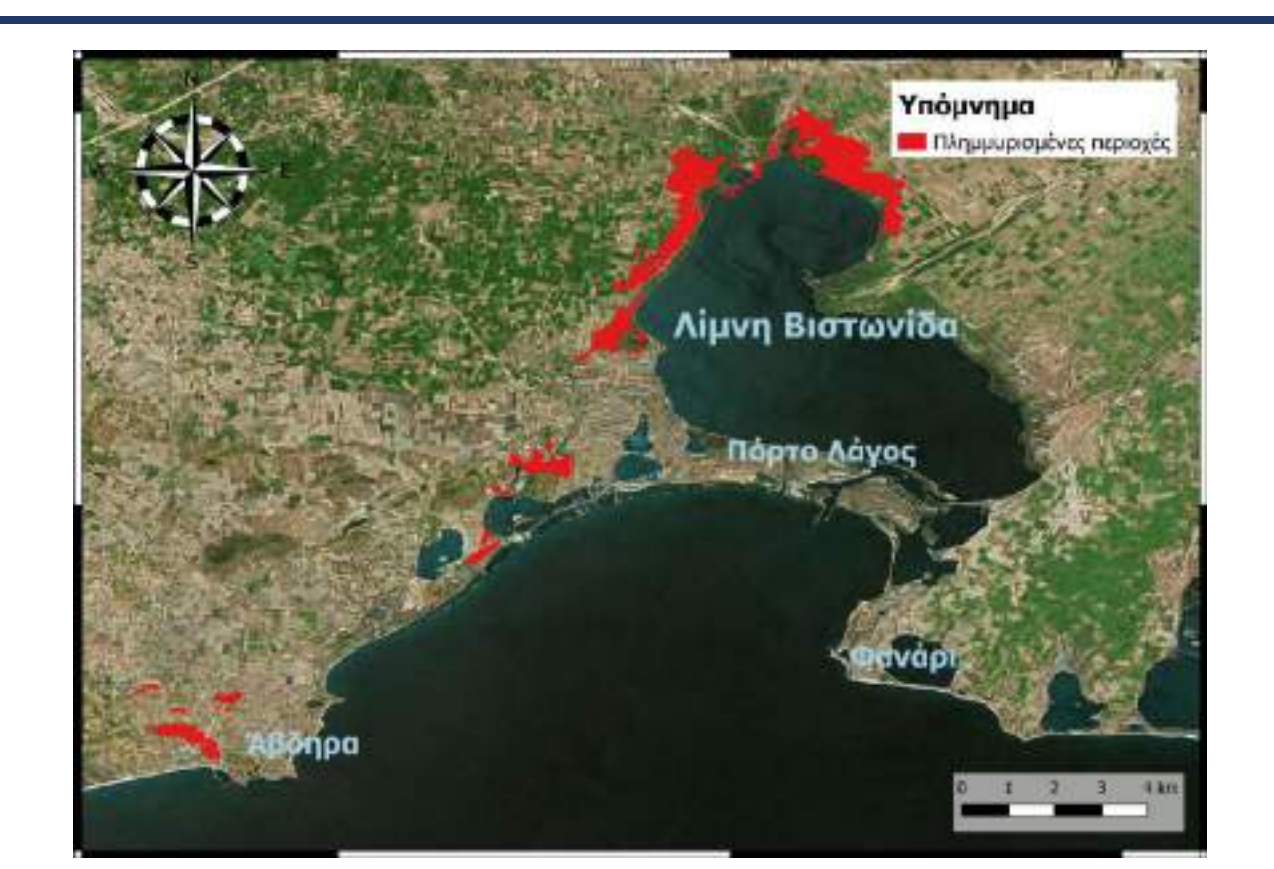

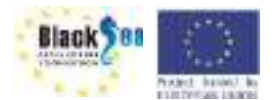

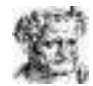

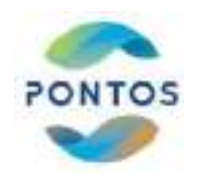

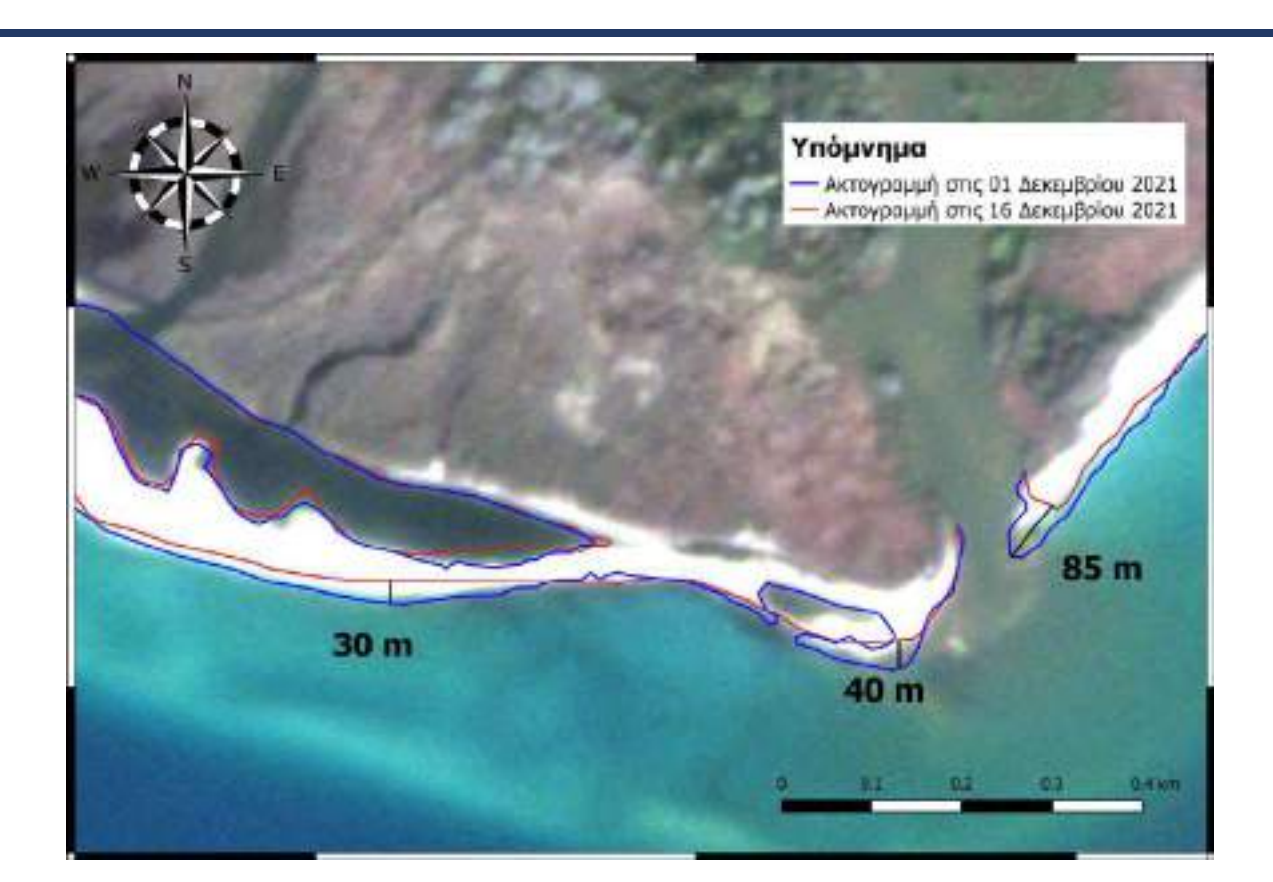

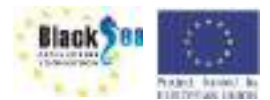

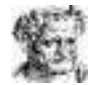

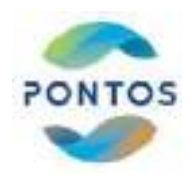

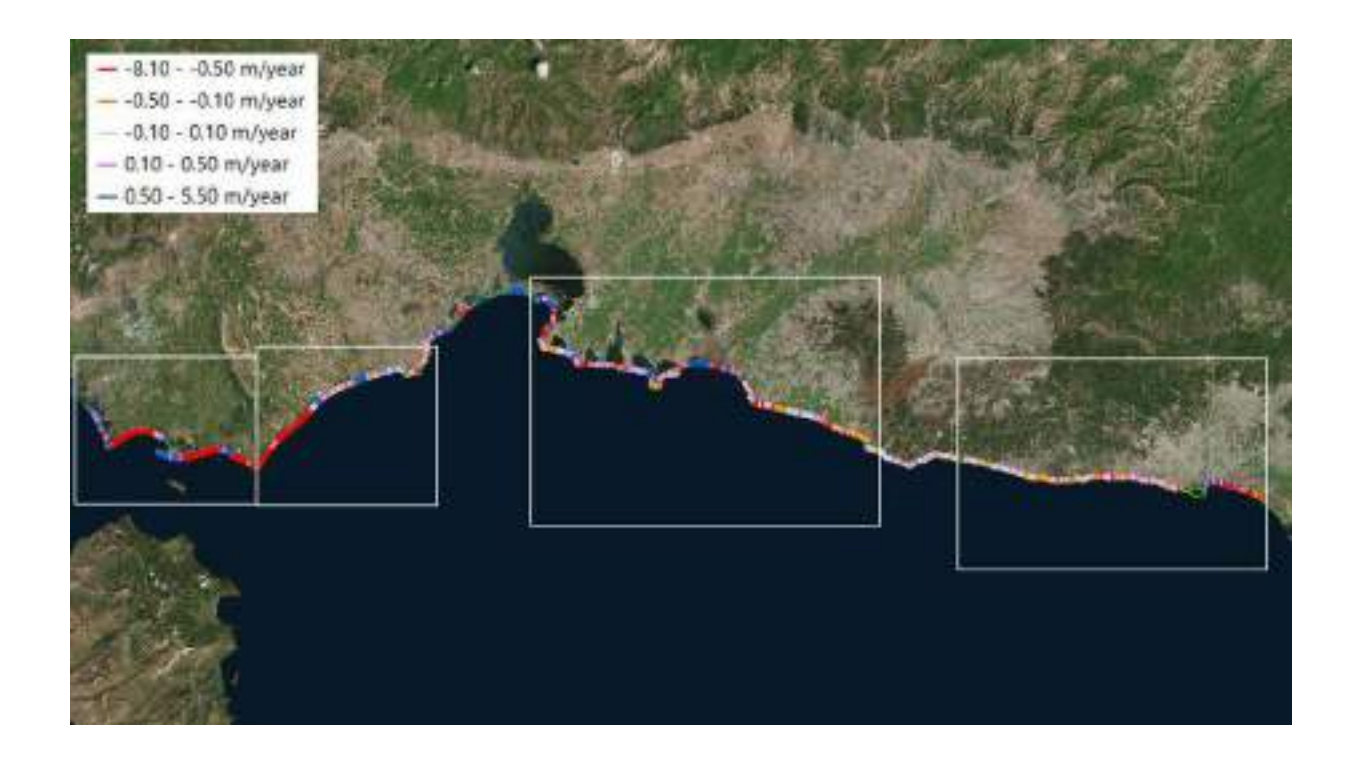

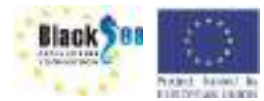

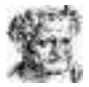

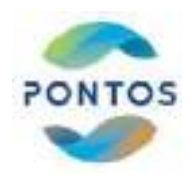

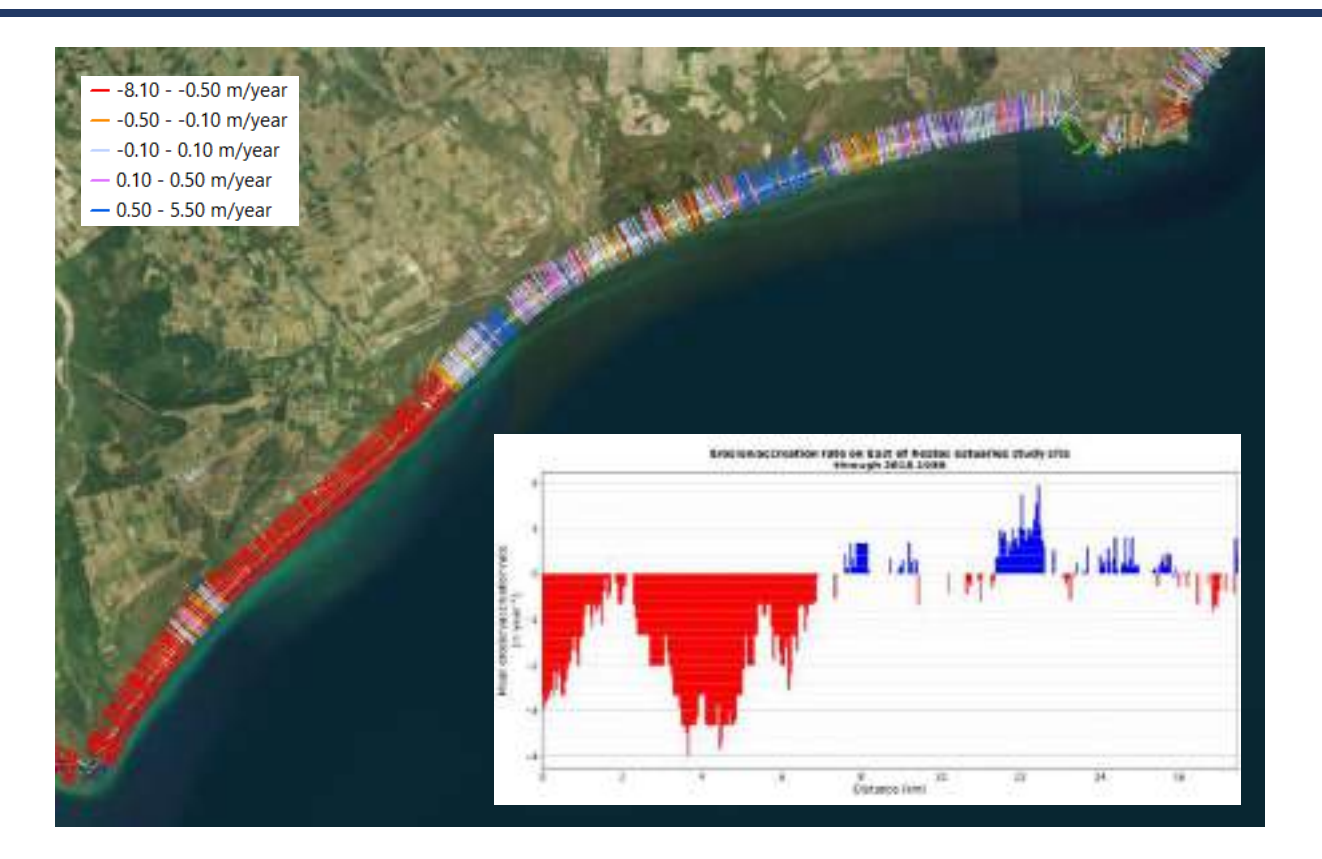

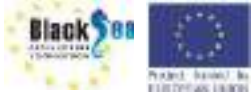

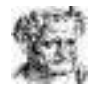

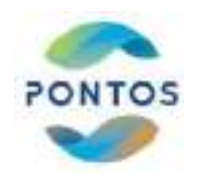

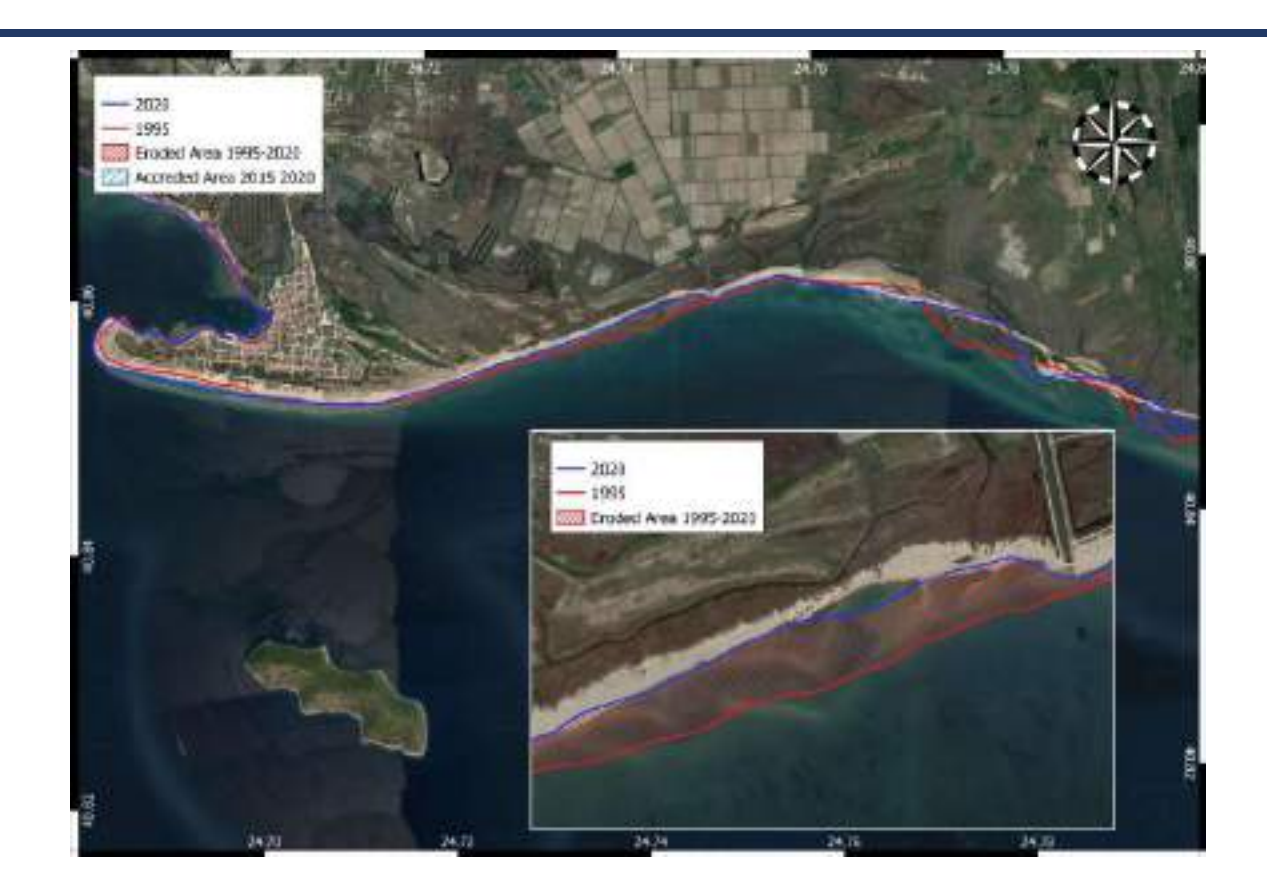

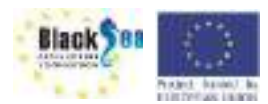

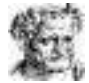

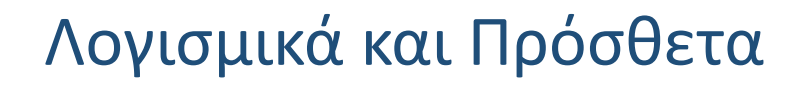

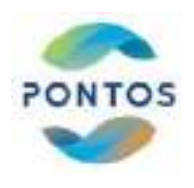

- Δημιουργία λογαριασμού στο Copernicus Open Access Hub
  - https://scihub.copernicus.eu/
- Δημιουργία λογαριασμού στο Earth Explorer
  - <u>https://earthexplorer.usgs.gov/</u>
- Λήψη και εγκατάσταση του QGIS
  - <u>https://www.qgis.org/en/site/forusers/download.html</u>
- Λήψη και εγκατάσταση του Semi-Automatic Classification Plugin για το QGIS
  - <u>https://plugins.qgis.org/plugins/SemiAutomaticClassificationPlugin/</u>

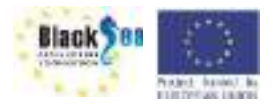

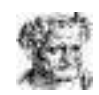

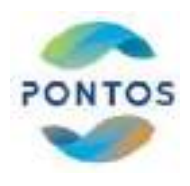

# Ευχαριστώ πολύ!!!

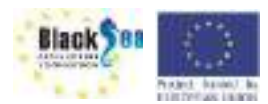

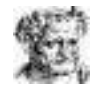